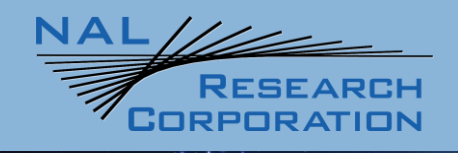

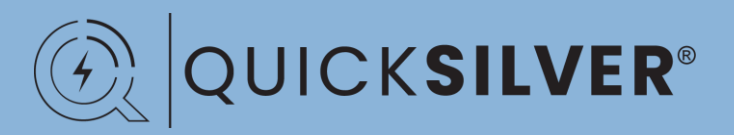

451-19004-001D

# **Quicksilver QS-100 User Guide**

Rev. D

June 21, 2023

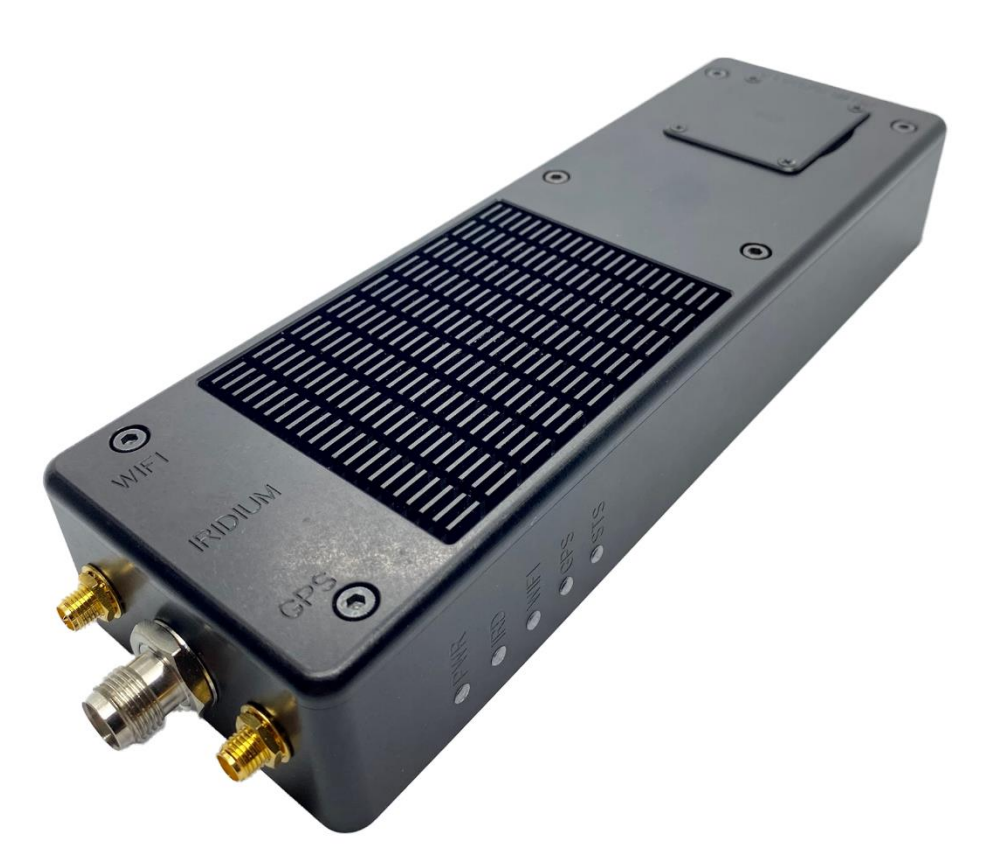

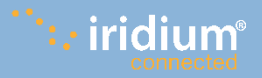

Copyright © 2021 by NAL Research Corporation 11100 Endeavor Ct., Suite 300 Manassas, Virginia 20109 USA Phone: 703-392-1136 Email: contact@nalresearch.com

# LEGAL DISCLAIMER AND CONDITION OF USE

This document contains information for the Quicksilver device and accompanying accessories ("Product"), which are provided "as is." Reasonable effort has been made to make the information in this document reliable and consistent with specifications, test measurements and other information. However, NAL Research Corporation and its affiliated companies, directors, officers, employees, agents, trustees or consultants ("NAL Research") assume no responsibility for any typographical, technical, content or other inaccuracies in this document. NAL Research reserves the right in its sole discretion and without notice to you to change Product specifications and materials and/or revise this document or withdraw it at any time. User assumes the full risk of using the Product specifications and any other information provided.

NAL Research makes no representations, guarantees, conditions or warranties, either express or implied, including without limitation, any implied representations, guarantees, conditions or warranties of merchantability and fitness for a particular purpose, non-infringement, satisfactory quality, non-interference, accuracy of informational content, or arising from a course of dealing, law, usage, or trade practice, use, or related to the performance or nonperformance of any products, accessories, facilities or services or information except as expressly stated in this guide and/or the Product and/or satellite service documentation. Any other standards of performance, guarantees, conditions and warranties are hereby expressly excluded and disclaimed to the fullest extent permitted by the law. This disclaimer and exclusion shall apply even if the express limited warranty contained in this guide or such documentation fails of its essential purpose.

In no event shall NAL Research be liable, whether in contract or tort or any other legal theory, including without limitation strict liability, gross negligence or negligence, for any damages in excess of the purchase price of the Product, including any direct, indirect, incidental, special or consequential damages of any kind, or loss of revenue or profits, loss of business, loss of privacy, loss of use, loss of time or inconvenience, loss of information or data, software or applications or other financial loss caused by the Product (including hardware, software and/or firmware) and/or the Iridium satellite, or arising out of or in connection with the ability or inability to use the Product (including hardware, software, software, software) and/or the Iridium satellite to the fullest extent these damages may be disclaimed by law and whether advised of the possibilities of such damages. NAL Research is not liable for any claim made by a third party or made by you for a third party.

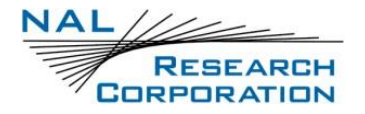

# **REVISION HISTORY**

| Revision | Date        | Description                                                                                                    |  |
|----------|-------------|----------------------------------------------------------------------------------------------------|--|
| Rev A    | 10/21/2021  | Updated Wi-Fi & user passwords. Formally designated Rev A.                                                                                                    |  |
| Rev B    | 02/3/2022   | Updated to address user interface changes due to Quicksilver firmware updates.                                                                                             |  |
| Rev C    | 10/31/2022  | <ul> <li>Removed Data Usage</li> <li>Added SAF9704 antenna</li> <li>Editorial updates</li> <li>Format updates</li> <li>Supports software/hardware release 1.0.0</li> </ul> |  |
| Rev D    | 06/21//2023 | Updated Section 9.5: Electrical Specifications                                                                                                    |  |

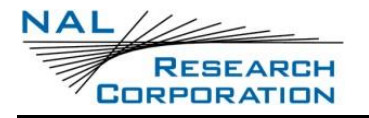

# **REFERENCE DOCUMENTS**

The latest revisions of the NAL documents are available by request to:

#### Support@nalresearch.com.

| Reference | Title                              | Revision/Date                    |
|-----------|------------------------------------|----------------------------------|
| [1]       | WebApi.yml                         | Version 1.0.0<br>August 19, 2022 |
| [2]       | AT Commands for Quicksilver QS-100 | Version A<br>August 19, 2022     |

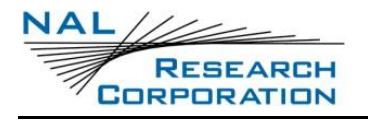

# TABLE OF CONTENTS

| 1     | Quicksilver QS-100 Introduction      |  |  |
|-------|--------------------------------------|--|--|
| 1.1   | Features                             |  |  |
| 2     | Using the Quicksilver Terminal15     |  |  |
| 2.1   | Device Description                   |  |  |
| 2.2   | Power On/Off & Awaken, Reboot17      |  |  |
| 3     | Using the Website with Quicksilver18 |  |  |
| 3.1   | Connect with Wi-Fi                   |  |  |
| 3.2   | Connect with Ethernet Cable          |  |  |
| 3.3   | Verify Connection                    |  |  |
| 3.3.1 | Send a File to a Server              |  |  |
| 3.3.2 | Send a Ping                          |  |  |
| 4     | Device Menu                          |  |  |
| 4.1   | Status                               |  |  |
| 4.1.1 | Notifications                        |  |  |
| 4.1.2 | Health                               |  |  |
| 4.1.3 | Services                             |  |  |
| 4.1.4 | Iridium                              |  |  |
| 4.1.5 | GPS                                  |  |  |
| 4.1.6 | LAN Clients                          |  |  |
| 4.2   | Security (Admin Only)                |  |  |
| 4.2.1 | HTTPS Certificate Upload             |  |  |
| 4.2.2 | HTTPS Certificate Self-Signed25      |  |  |
| 4.3   | Users (Admin Only)                   |  |  |
| 4.3.1 | 1 Export                             |  |  |
| 4.3.2 | Import                               |  |  |
| 4.4   | Self-Test (Admin Only)               |  |  |
| 4.4.1 | Run                                  |  |  |
| 4.5   | Firmware (Admin Only)                |  |  |
| 4.5.1 | 1 Product                            |  |  |
| 4.5.2 | 29 Iridium                           |  |  |
| 4.6   | Power (Admin Only)                   |  |  |
|       |                                      |  |  |

# RESEARCH CORPORATION

| 4.7   | About                           |  |  |
|-------|---------------------------------|--|--|
| 4.7.1 | Device                          |  |  |
| 4.7.2 | Iridium                         |  |  |
| 5     | Configuration Menu              |  |  |
| 5.1   | Management (Admin Only)         |  |  |
| 5.1.1 | Download                        |  |  |
| 5.1.2 | Startup                         |  |  |
| 5.2   | GPS                             |  |  |
| 5.2.1 | Keep On                         |  |  |
| 5.2.2 | Sync Time                       |  |  |
| 5.2.3 | Dynamic Platform Model          |  |  |
| 5.3   | Iridium                         |  |  |
| 5.3.1 | Mode                            |  |  |
| 5.4   | Ethernet (Admin Only)           |  |  |
| 5.4.1 | General                         |  |  |
| 5.4.2 | DHCP                            |  |  |
| 5.5   | Wi-Fi                           |  |  |
| 5.5.1 | General                         |  |  |
| 5.5.2 | DHCP                            |  |  |
| 5.6   | DNS                             |  |  |
| 5.6.1 | DNS Servers 40                  |  |  |
| 5.7   | Outgoing Firewall 41            |  |  |
| 5.7.1 | New Rule                        |  |  |
| 5.8   | Port Forwarding (Admin Only) 44 |  |  |
| 5.8.1 | General 45                      |  |  |
| 6     | Admin Menu 46                   |  |  |
| 6.1   | Change Password                 |  |  |
| 6.2   | Preferences                     |  |  |
| 6.3   | Log Out                         |  |  |
| 7     | Hardware                        |  |  |
| 7.1   | LED Indications                 |  |  |
| 7.2   | DB-25 Connector                 |  |  |

# RESEARCH

| 7.3   | Data Adapter                           |
|-------|----------------------------------------|
| 7.4   | Antennas                               |
| 7.4.1 | SAF9750 Wi-Fi antenna                  |
| 7.4.2 | SAF5270-G GPS Antenna51                |
| 7.4.3 | Iridium Certus Antennas 51             |
| 7.4.4 | Antenna Signal Requirements57          |
| 8     | Appendix A: Recovery Mode 58           |
| 9     | Appendix B: Design Specifications 59   |
| 9.1   | Mechanical Specifications              |
| 9.2   | Iridium RF Specifications              |
| 9.3   | GPS Specifications                     |
| 9.4   | Wi-Fi RF Specifications                |
| 9.5   | Electrical Specifications              |
| 9.6   | Environmental Specifications           |
| 9.7   | Data I/O Specifications                |
| 9.8   | Related Hardware                       |
| 10    | Appendix C: Standards Compliance       |
| 11    | Appendix D: Export Compliance 64       |
| 12    | Appendix E: Web API                    |
| 13    | Appendix F: AT Commands                |
| 14    | Appendix G: Common Firewall Settings67 |
| 14.1  | Web Browsing                           |
| 14.2  | Network Operating Center (NOC) 67      |
| 15    | Appendix H: Mechanical Drawings        |

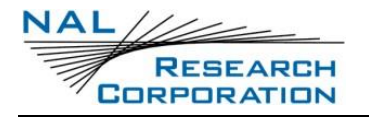

# TABLE OF FIGURES

| Figure 1: Quicksilver Views and Features 15                  |
|--------------------------------------------------------------|
| Figure 2: Quicksilver with Data Adapter                      |
| Figure 3: Quicksilver with Antennas Connected                |
| Figure 4: Quicksilver Wall Adapter 17                        |
| Figure 5: Quicksilver Log-in Page                            |
| Figure 6: Main Menu                                          |
| Figure 7: User Data Backup Notifications Area of Status Page |
| Figure 8: Startup Error Notifications Area of Status Page    |
| Figure 9: Safe Mode Area of Status Page                      |
| Figure 10: 9770 Fault Notifications Area of Status Page 22   |
| Figure 11: Health Area of Status Page                        |
| Figure 12: Services Area of Status Page                      |
| Figure 13: Iridium Area of Status Page                       |
| Figure 14: GPS Area of Status Page                           |
| Figure 15: LAN Clients Area of Status Page                   |
| Figure 16: HTTPS Certificate Upload and Self-Signed Tabs     |
| Figure 17: Users Page                                        |
| Figure 18: Add New User Menu                                 |
| Figure 19: Iridium Hardware Self-test Results                |
| Figure 20: Product Firmware Update Page                      |
| Figure 21: Iridium Firmware Update Page                      |
| Figure 22: Reboot Buttons                                    |
| Figure 23: Device Section of the About Page                  |
| Figure 24: Iridium Section of the About Page                 |
| Figure 25: Management Page                                   |
| Figure 26: GPS Page                                          |
| Figure 27: Iridium Page                                      |
| Figure 28: Ethernet Page                                     |
| Figure 29: DHCP Section of Ethernet Page                     |
| Figure 30: Wi-Fi Page                                        |
| Figure 31: DNS Page                                          |

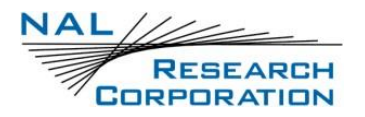

| Figure 32: | Outgoing Firewall Page                         |
|------------|------------------------------------------------|
| Figure 33: | Add New Rule Window                            |
| Figure 34: | Add New Rule with Protocol Selected Window 44  |
| Figure 35: | Edit Entry Window                              |
| Figure 36: | Change Password Page 46                        |
| Figure 37: | Preferences Page 47                            |
| Figure 38: | LEDs                                           |
| Figure 39: | Quicksilver Data Adapter 51                    |
| Figure 40: | SAF9700                                        |
| Figure 41: | SAF9701                                        |
| Figure 42: | SAF9704                                        |
| Figure 43: | Notification                                   |
| Figure 44: | Outgoing Firewall Page                         |
| Figure 45: | Quicksilver Specifications (1 of 2)            |
| Figure 46: | Quicksilver Specifications (2 of 2) 69         |
| Figure 47: | Quicksilver DB-25 Breakout Cable               |
| Figure 48: | Quicksilver DB-25 Breakout Cable Connectors71  |
| Figure 49: | Quicksilver Data and Power Adapter (1 of 2) 72 |
| Figure 50: | Quicksilver Data and Power Adapter (2 of 2)73  |
| Figure 51: | Mounting Bracket (1 of 2)74                    |
| Figure 52: | Mounting Bracket (2 of 2)75                    |

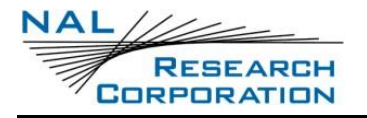

# TABLE OF TABLES

| Table 1: Dynamic Platform Model Details                           | . 35 |
|-------------------------------------------------------------------|------|
| Table 2: PWR and IRD LED Functions                                | . 48 |
| Table 3: Wi-Fi, GPS, and STS LED Functions                        | . 49 |
| Table 4: DB-25 Pin Assignments                                    | . 49 |
| Table 5: SAF9700 Specifications                                   | . 52 |
| Table 6: Maximum Cable Lengths for SAF9700 Iridium Certus Antenna | . 53 |
| Table 7: SAF9701 Specifications                                   | . 54 |
| Table 8: Maximum Cable Lengths for SAF9701 Antenna                | . 55 |
| Table 9: SAF9704 Specifications                                   | . 56 |
| Table 10: Maximum Cable Lengths for SAF9704 Antenna               | . 57 |

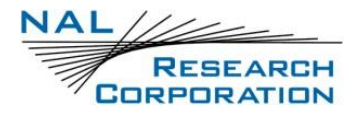

# GLOSSARY

|                    | rogramming interface                                               |
|--------------------|--------------------------------------------------------------------|
| ATTwo-letter se    | equence starting a string of terminal commands. The AT is          |
| intended to g      | get the terminal's <u>at</u> tention prior to executing a command. |
| DCEData Commu      | nication Equipment                                                 |
| DHCPDynamic Hos    | t Configuration Protocol                                           |
| DNSDomain Nam      | e System                                                           |
| GPIOGeneral-Purp   | oose Input/Output                                                  |
| GPSGlobal Position | oning System                                                       |
| ICCIDIntegrated Ci | rcuit Card Identifier                                              |
| IMEIInternational  | Mobile Equipment Identity                                          |
| IPInternet Prot    | ocol                                                               |
| IPv4Internet Prot  | ocol version 4                                                     |
| JSONJavaScript Ok  | oject Notation                                                     |
| kbpsKilobits per s | econd                                                              |
| LANLocal Area No   | etwork                                                             |
| MACMedia Acces     | s Control                                                          |
| PPPPoint-to-Poir   | nt Protocol                                                        |
| RFRadio Freque     | ency                                                               |
| RHCPRight-Hander   | d Circular Polarization                                            |
| RoHSRestriction o  | f Hazardous Substances                                             |
| RP-SMAReverse-Pola | rity SubMiniature version A (RF connector)                         |
| RUDICSRouter-based | Unrestricted Digital Internetworking Connectivity Solution         |
| SBDShort-Burst [   | Data                                                               |
| SFXSmall Form F    | actor Transceiver                                                  |
| SIMSubscriber Id   | entification Module                                                |
| SMASubMiniature    | e version A (RF connector)                                         |
| SSIDService Set Ic | lentifier                                                          |
| TCPTransmission    | Control Protocol                                                   |
| TNCThreaded Ne     | ill–Concelman (RF connector)                                       |

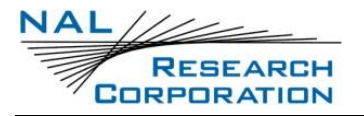

UDP .....User Datagram Protocol

VAC.....Volts (Alternating Current)

- VDC.....Volts (Direct Current)
- VSWR.....Voltage Standing Wave Ratio

# **1 QUICKSILVER QS-100 INTRODUCTION**

The NAL Quicksilver terminal is built on the Iridium 9770 terminal Certus transceiver that utilizes Iridium Certus 100 service to provide Internet Protocol (IP) data services with maximum uplink/downlink rates of 22/88 kbps respectively. To maximize ease of use, the Quicksilver hosts a local web-based Graphical User Interface (GUI) to allow configuration and management of the Quicksilver. The GUI web pages are available over an Ethernet 10/100 Base-T wired connection or over a Wi-Fi 802.11 b/g/n wireless connection.

The Quicksilver enclosure is compliant to IP67, including the DB-25 connector on the enclosure. For use in wet environments, ensure that the mating connectors to the Quicksilver are properly sealed to create an IP67-compliant system. The Quicksilver Data Adapter is not IP67 compliant.

### **1.1 FEATURES**

The Quicksilver offers a variety of services including:

- Data Transfer via Iridium The main function of the device is to allow users to transfer data from remote locations via an Iridium link. The device accomplishes this by putting the 9770 transceiver into data mode and routing Internet traffic between the 9770 and the user data interfaces—Ethernet and Wi-Fi.
- **Power Management** The user can restart the device using the web API/website.
- Configuration Management There are two configurations— runtime and startup. When the device is rebooted the startup settings will be applied. Save desired runtime settings to be applied at startup. Both configurations can be downloaded in JSON format. The startup configuration can be uploaded. The user can also revert to the default settings.
- **Firmware Updates** Both the 9770 transceiver firmware and the Quicksilver terminal firmware can be updated through the web API/website.
- DHCP Enables the device to assign IP addresses to client computers on the LAN. Can be disabled to only allow static IP assignment.
- Wi-Fi This allows users to access Iridium using a Wi-Fi link. The user can enable and configure the security for the Wi-Fi link as well as the broadcast channel.

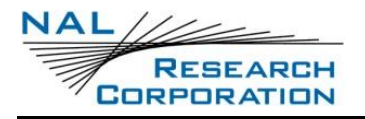

- Outgoing Firewall The outgoing firewall defines what traffic is allowed to be sent over the Iridium link. It can be used to block or allow traffic over certain ports and to certain IP addresses. The intent is to limit Iridium traffic to preserve bandwidth. NAL strongly recommends only allowing specifically desired IP addresses and ports to prevent undesired data charges (e.g., from applications checking for and downloading software updates, etc.).
- **Graphical Interface** The device hosts a website in order to provide a GUI for configuration, monitoring, and certain control operations.
- User Web API The terminal provides an API available to user apps in the form of a web service. See Appendix E.
- Serial AT Command Interface The serial interface provides an AT command interface for restoring admin access to the device in case of a forgotten password. It also provides a set of AT commands for compatibility with data calling apps. These apps can make and receive data calls which, under the hood, are just TCP connections. See Appendix F: AT Commands.
- **GPS Receiver** The device has a built-in GPS receiver. An interface for getting the current GPS position information is provided through the web API/website.

**IMPORTANT:** Do not disassemble the Quicksilver for repair or services. This voids the warranty. Return it to NAL Research for service. Contact NAL Research Tech Support by dialing +1-888-SHOUT-NR (+1-888-746-8867) or emailing <u>support@nalresearch.com</u>.

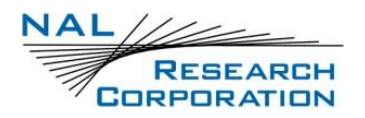

# **2** USING THE QUICKSILVER TERMINAL

### **2.1 DEVICE DESCRIPTION**

The standard Quicksilver kit comprises the Quicksilver terminal, Iridium Certus antenna, Wi-Fi antenna, GPS antenna, Data Adapter, and 115 VAC/12 VDC power adapter, as shown in the figures below.

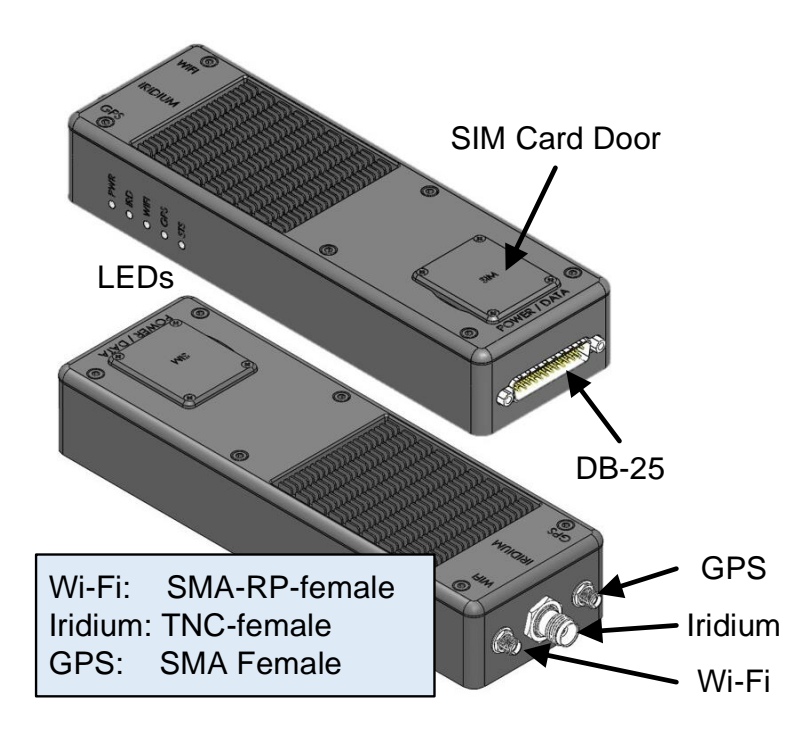

Figure 1: Quicksilver Views and Features

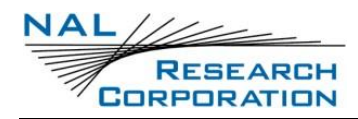

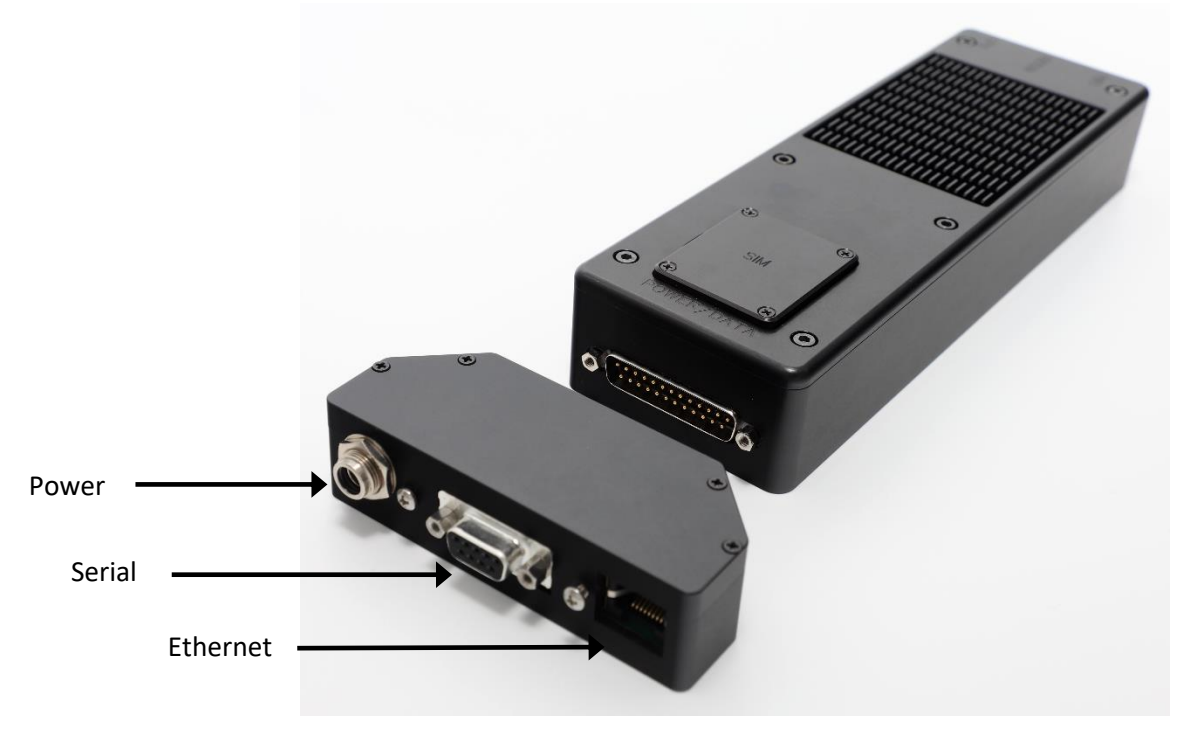

Figure 2: Quicksilver with Data Adapter

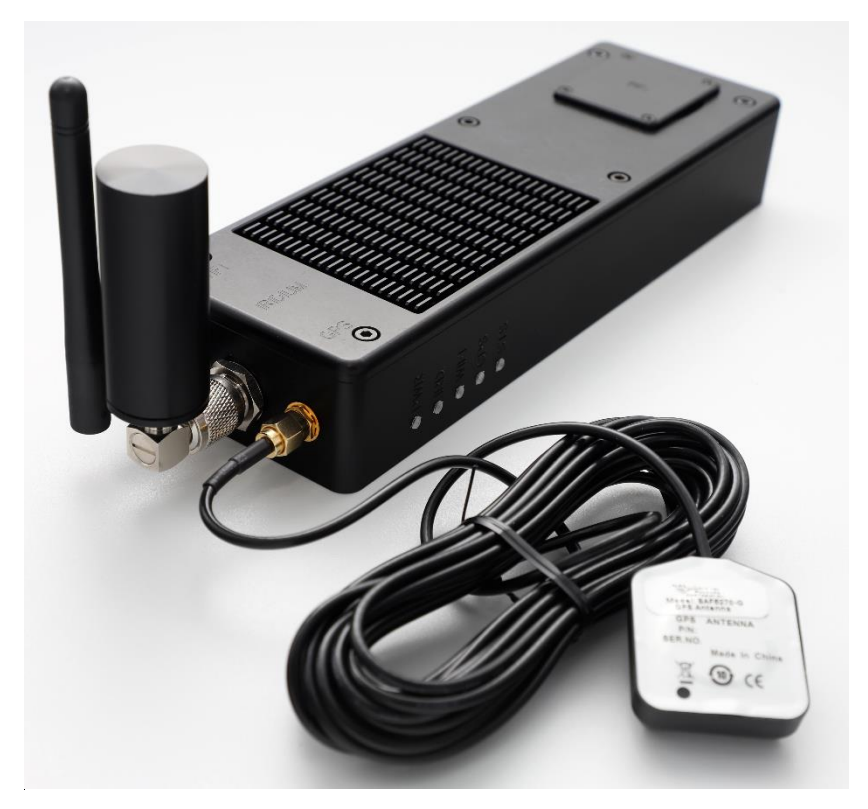

Figure 3: Quicksilver with Antennas Connected

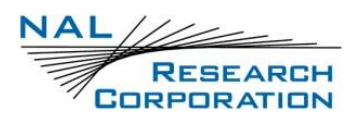

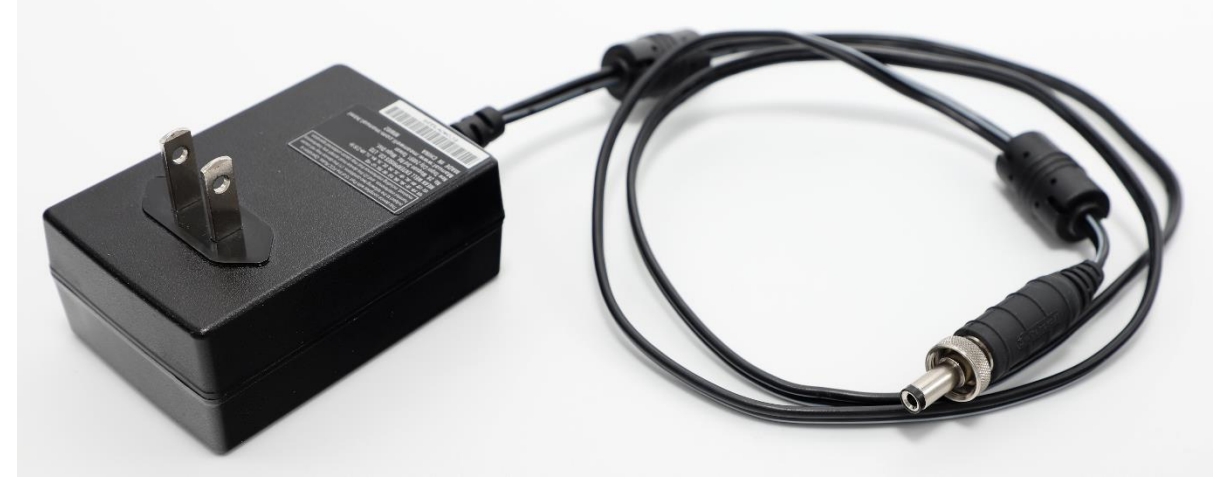

Figure 4: Quicksilver Wall Adapter

### 2.2 POWER ON/OFF & AWAKEN, REBOOT

Activate the Quicksilver by providing 10 - 32 VDC power to the power pins on the DB-25 connector or plugging in the wall adapter provided with the Quicksilver Data Adapter. Once power is applied, the Quicksilver begins the startup process. All five LEDs illuminate solid for 15 seconds and then go into the indication modes described in section **7.1 LED Indications**.

Turn off the Quicksilver by removing the 10 - 32 VDC power from the power pins on the DB-25 connector or unplugging the wall adapter provided with the Quicksilver Data Adapter.

# **3** USING THE WEBSITE WITH QUICKSILVER

The Quicksilver website is accessible via Wi-Fi (section 3.1) or Ethernet (section 3.2).

#### 3.1 CONNECT WITH WI-FI

Follow the steps below to use the website via Wi-Fi.

- 1. Insert a Certus SIM card into the SIM slot before powering on the Quicksilver.
- 2. Power on the Quicksilver and wait for the Power LED to stop blinking.
- 3. On the local external device (phone/tablet/laptop), open the Wi-Fi settings and look for the default Quicksilver Wi-Fi network SSID "Quicksilver".
- 4. Connect to the network and enter the default password "Password!" when prompted.
- Open a web browser and enter the URL <u>https://192.168.60.1</u> to load the Quicksilver website.
- 6. Sign in to the website with the default username "admin" and default password

"Password!" when prompted, as shown in Figure 5.

NOTE: On initial hardware releases, "Quicksilver!" was the default Wi-Fi and user passwords on the units when they were shipped. If "Password!" does not work with your unit, try "Quicksilver!"

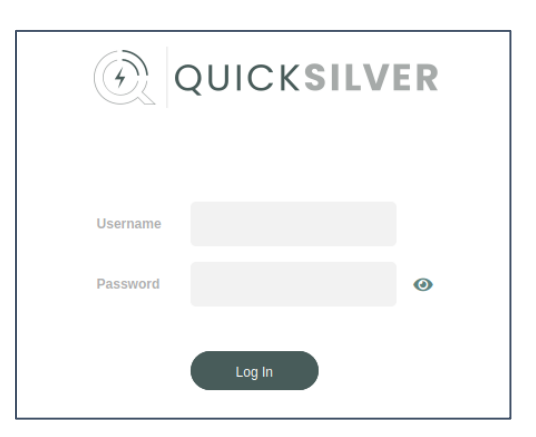

Figure 5: Quicksilver Log-in Page

After initially signing in to the website, users can change the Wi-Fi settings from the defaults to user-specific parameters using the **Configuration** > **Wi-Fi** page shown in **Figure 30**.

### **3.2 CONNECT WITH ETHERNET CABLE**

Follow the steps below to use the website via an Ethernet cable.

- 1. Insert a Certus SIM card into the SIM slot before turning on the Quicksilver.
- 2. Install the Data Adapter on the Quicksilver DB-25 connector.
- 3. Connect the local device to the Quicksilver Data Adapter Ethernet port.
- 4. Verify the local device is set to obtain an IP address automatically through DHCP.
- 5. Turn on the Quicksilver and wait for the power light to stop blinking.
- Open a web browser and enter the URL <u>https://192.168.20.1</u> to load the Quicksilver website on the local device.
- Sign in to the website with the default username "admin" and default password "Password!" when prompted.

### **3.3 VERIFY CONNECTION**

The main menu on the left side of the Quicksilver website provides access to the **Device**, **Configuration**, and **Admin** features.

1. Configure the outgoing firewall.

**NOTE**: Refer to Appendix G: Common Firewall Settings with regard to common setups for the outgoing firewall, especially the need to allow the DNS server through the firewall

2. Go to the Configuration >

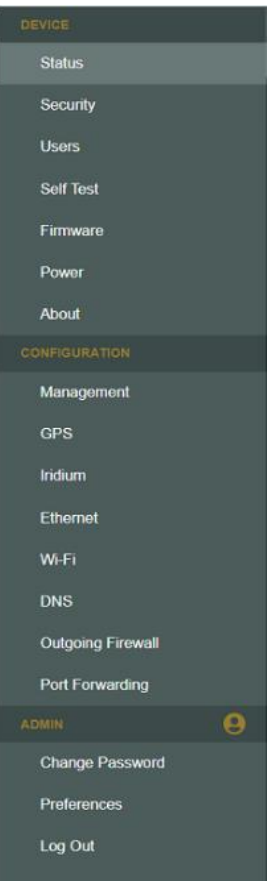

Figure 6: Main Menu

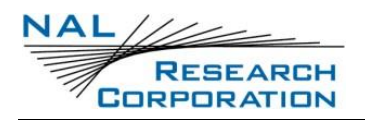

- 3. Iridium page and select the **Data** option to activate the Quicksilver data connection.
- 4. Go to the **Status** page to verify the Iridium signal is detected and signal strength is displayed.
- Enter a desired web page such as <u>www.google.com</u> into the browser and verify the desired web page is displayed.

#### **3.3.1** SEND A FILE TO A SERVER

Once the Quicksilver has established a data connection, use a file transfer application such as FileZilla to connect to a desired server and transfer files.

#### 3.3.2 SEND A PING

After establishing a data connection, ping a remote server to verify connectivity.

- Open the Windows Command Prompt by typing "cmd" in the Windows taskbar search box.
- 2. Enter "ping" followed by the IP address or domain name of the server.
- 3. Press Enter.
- 4. Verify that ping responses are received.

# 4 DEVICE MENU

The *Device* menu features include the **Status**, **Security (Admin Only)**, **Users (Admin Only)**, **Self-Test (Admin Only)**, **Firmware (Admin Only)**, **Power (Admin Only)** and **About** pages.

# 4.1 STATUS

The *Status* page is updated every 30 seconds after it is loaded or at reload.

#### 4.1.1 NOTIFICATIONS

User Data Backup — When there is an archived user data backup from a previous failure, the User Data Backup notification appears with options to download or delete the user data backup. An encrypted backup of the user data is made when it is cleared during a recovery process. If clearing the user data successfully recovers the device, then the user data backup should be downloaded and sent to NAL along with other details (refer to the About page). Otherwise, the user data may be deleted. The User Data Backup is only meant to be used by NAL to diagnose failures. It is not meant to be used to restore settings. Use the options to export/import users and download/load configurations in order to restore settings.

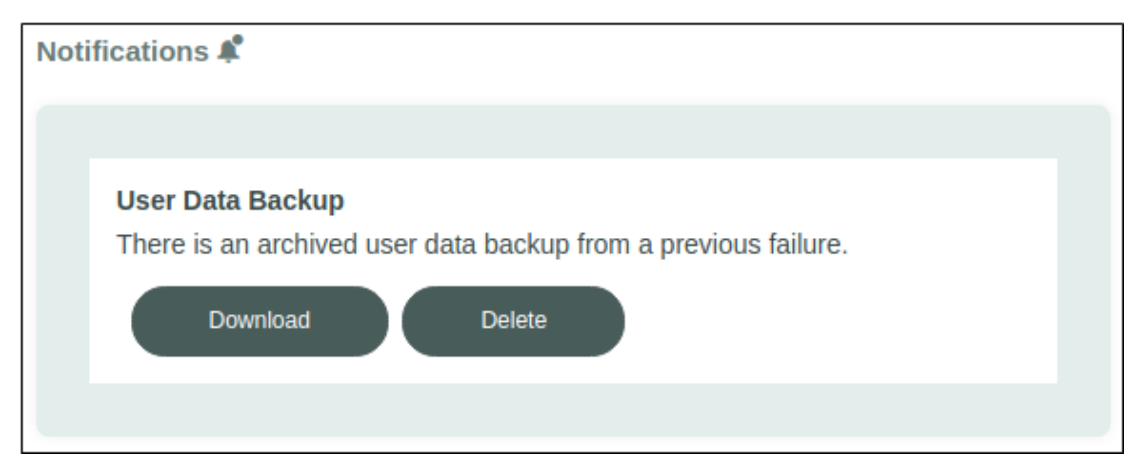

Figure 7: User Data Backup Notifications Area of Status Page

Startup Error — When there are any errors that result in a failure of the startup configuration, the device will record the error as a notification and reboot into safe mode. Rebooting may fix the issue. If the device continues to operate in safe mode and

the error is due to a configuration setting, try changing the startup configuration for

the setting and rebooting.

| Notifications 4 |                                                                                  |   |  |
|-----------------|----------------------------------------------------------------------------------|---|--|
|                 |                                                                                  |   |  |
|                 | Startup Error<br>May 12, 2021, 1:04:52 PM EDT<br>Failed to apply setting at wifi | × |  |
|                 |                                                                                  |   |  |

Figure 8: Startup Error Notifications Area of Status Page

• **Safe Mode** — This notification appears when the device is in safe mode. This means the device is using the default configuration, due to a startup error.

| Notifications 🗳 |                             |  |  |
|-----------------|-----------------------------|--|--|
|                 |                             |  |  |
|                 | Safe Mode                   |  |  |
| 1               | The device is in safe mode. |  |  |
|                 |                             |  |  |

Figure 9: Safe Mode Area of Status Page

• **9770 Fault** — When there is an Iridium 9770 fault, such as hardware self-test failure, temperature fault, or RF power protection fault, the 9770 Fault notification appears.

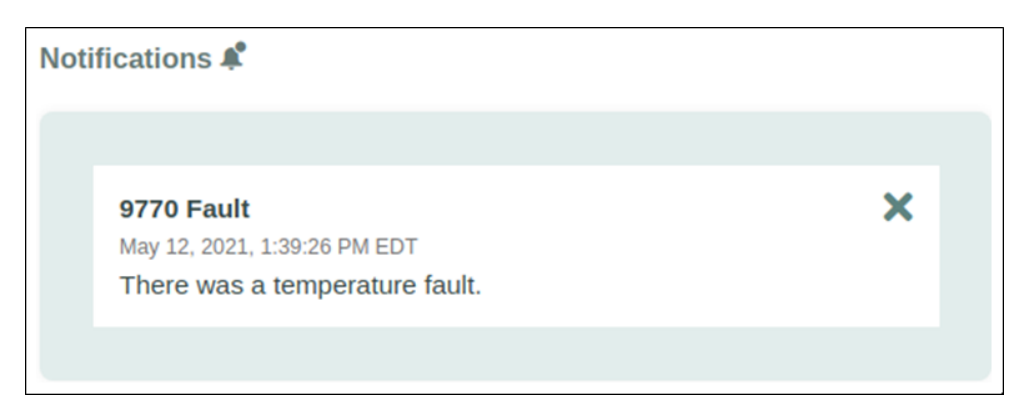

Figure 10: 9770 Fault Notifications Area of Status Page

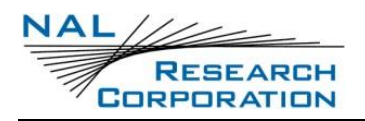

#### 4.1.2 HEALTH

The time since startup and the system time are updated every second and displayed in the *Health* section of the *Status* page.

- Time Since Startup Shows time since the last device startup.
- System Time Formatted based on the time zone preference selected by the user.
- **Power Amp Temp** Iridium transceiver internal temperature sensor in degrees Celsius.
- Board Temp Temperature near the Iridium transceiver power amplifier in degrees Celsius.

| Health |                                                                   |                                                           |
|--------|-------------------------------------------------------------------|-----------------------------------------------------------|
| :      | Time Since Startup<br>System Time<br>Power Amp Temp<br>Board Temp | 01:47:31<br>May 6, 2021, 1:55:20 PM EDT<br>25 °C<br>26 °C |

Figure 11: Health Area of Status Page

#### 4.1.3 SERVICES

The Services section of the Status page displays the current mode / state of each available

service.

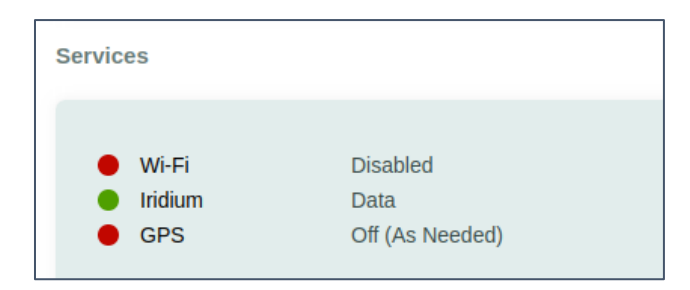

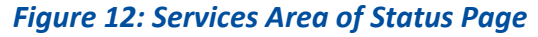

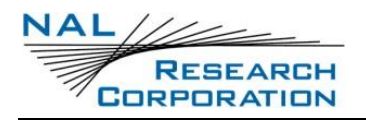

#### 4.1.4 IRIDIUM

The Iridium section of the Status page displays the following elements.

- Signal Displays the Iridium signal strength bars (0-5) and level indication (dBm). If Iridium data is inactive in the configuration settings, the Signal bars are greyed out here in the Status Page.
- **Constellation Visible** Indicates 'yes' if the unit is able to see the satellite constellation. If it cannot, or if the data is inactive in the configuration settings, it will indicate 'no'.
- **SIM Present** Indicates 'yes' if a SIM is inserted and locked in the SIM slot.
- SIM Connected Indicates 'yes' if the SIM is communicating with the 9770 Iridium transceiver.

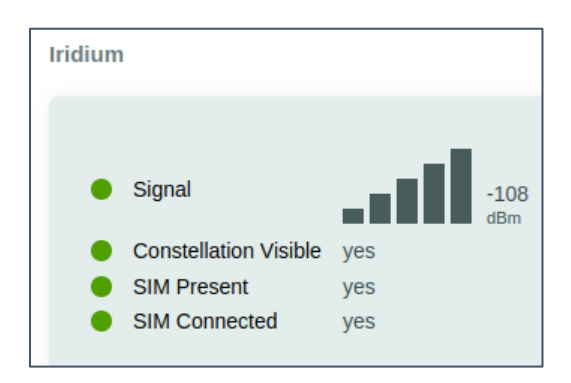

Figure 13: Iridium Area of Status Page

#### 4.1.5 GPS

If the GPS is turned on, the GPS information will be updated as new information becomes available.

| GPS |                   |                             |
|-----|-------------------|-----------------------------|
|     |                   |                             |
|     | Туре              | 3D                          |
|     | Time              | May 6, 2021, 1:59:31 PM EDT |
|     | Latitude          |                             |
|     | Longitude         |                             |
|     | Altitude          | 88.6 m                      |
|     | Ground Velocity   | 0.08 m/s                    |
|     | Vertical Velocity | -0.05 m/s                   |
|     | HDOP              | 2.63                        |
|     | VDOP              | 4.49                        |
|     | Satellites Used   | 6                           |

Figure 14: GPS Area of Status Page

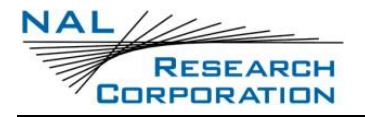

#### 4.1.6 LAN CLIENTS

The LAN Clients section of the Status page shows the list of connected clients on the LAN.

| L/ | N Clients |             |                |                  |
|----|-----------|-------------|----------------|------------------|
|    |           |             |                |                  |
|    | Interface | MAC Address | IP Address     | Host Name        |
|    | Ethernet  |             | 192.168.20.176 | connected-device |
|    |           |             |                |                  |

Figure 15: LAN Clients Area of Status Page

### 4.2 SECURITY (ADMIN ONLY)

If desired, the HTTPS certificate used for the website / API can be updated from the *Security* menu in one of two ways, as shown in **Figure 16**.

| DEVICE        |                         | DEVICE        |                    |
|---------------|-------------------------|---------------|--------------------|
| Status        | QUICKSILVER             | Status        |                    |
| Security      | Security                | Security      | Security           |
| Users         |                         | Users         | HTTPS Certificate  |
| 0-167-1       | HTTPS Certificate       | Self Test     |                    |
| Sell lest     | Upload Self-Signed      | Firmware      | Upload Self-Signed |
| Firmware      |                         | Power         | Generate           |
| Power         | Certificate File Select | About         |                    |
| About         | Key File Select         | CONFIGURATION |                    |
| CONFIGURATION |                         | Management    |                    |
| Management    | Upload                  | GPS           |                    |

#### Figure 16: HTTPS Certificate Upload and Self-Signed Tabs

#### 4.2.1 HTTPS CERTIFICATE UPLOAD

From the Upload tab users may stage and upload their certificate and key files.

#### 4.2.2 HTTPS CERTIFICATE SELF-SIGNED

From the *Self-Signed* tab, users may instruct the Quicksilver to generate a new self-signed certificate.

### 4.3 USERS (ADMIN ONLY)

The *Users* page displays all the users currently configured to access the configuration website and API. Click **Add** to create new users. On this page, admins can also view and terminate any

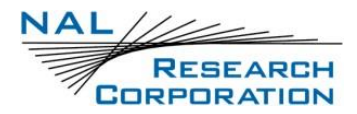

active sessions. Passwords must be 8-32 characters, not contain the user name, and have three

of the following characteristics: lowercase, uppercase, numeric, and a special character.

| DEVICE        |                   |            |
|---------------|-------------------|------------|
| Status        | Q                 |            |
| Security      | Users             |            |
| Users         | Evport            |            |
| Self Test     | Export import     |            |
| Firmware      |                   | Add        |
| Power         |                   |            |
| About         | Admin             | <b>Z</b> × |
| CONFIGURATION | Admin, 1 sessions |            |
| Management    |                   |            |
| GPS           |                   |            |

#### Figure 17: Users Page

|          | New User          |   |
|----------|-------------------|---|
| Name     |                   |   |
| Role     | Standard          |   |
| Password | Standard<br>Admin | 0 |
|          |                   |   |
| Sav      | e Cancel          |   |

Figure 18: Add New User Menu

#### 4.3.1 **EXPORT**

The *Export* button downloads the currently configured user information as a JSON formatted text file. Passwords are exported in a format recognized only by Quicksilver devices. This text file may be hand edited. However, since the passwords are encrypted, new passwords cannot be defined. Existing passwords can, however, be copied and used to create new user entries.

#### 4.3.2 **IMPORT**

The *Import* button uploads and applies user information from a JSON formatted text file, which should match the format retrieved from the export option. Importing will only add and modify users. Users will not be deleted and the user performing the import will not be modified.

### 4.4 SELF-TEST (ADMIN ONLY)

The *Self-Test* page displays the report created by the last Iridium hardware self-test. On startup, the Iridium 9770 first performs a hardware self-test and generates a test report. Running a new hardware self-test generates a new test report overwriting the existing report.

#### 4.4.1 RUN

The *Run* button runs a new Iridium hardware self-test and displays a newly generated test result afterwards.

| DEVICE            |                                                                                                    |  |  |
|-------------------|----------------------------------------------------------------------------------------------------|--|--|
|                   |                                                                                                    |  |  |
| Status            |                                                                                                    |  |  |
| Security          | Self Test                                                                                                    |  |  |
| Users             |                                                                                                    |  |  |
| Self Test         | Run                                                                                                    |  |  |
| Firmware          | Passed true                                                                                                    |  |  |
| Power             | Number of Warnings 0                                                                                                    |  |  |
| About             |                                                                                                    |  |  |
| CONFIGURATION     | Report                                                                                                    |  |  |
| Management        | System self-test                                                                                                    |  |  |
| GPS               | Serial number : y0009f<br>Serial number base16 : 793030303966                                                                |  |  |
| Iridium           | IMEI : 300058060002340<br>MAC address : 66:58:06:00:02:34<br>Internal SIM ICCID : not set                                    |  |  |
| Ethernet          | Versions                                                                                                    |  |  |
| Wi-Fi             | Bootloader version : 0.1.0                                                                                                   |  |  |
| DNS               | Build string : SX-210806Q-17193-I1-F3142-SX-575<br>Nucleus version : 2016.05.2                                               |  |  |
| Outgoing Firewall | Boot slot : Primary<br>HW version : 0x0004                                                                                   |  |  |
| Port Forwarding   | Mercury Version : 1.1<br>DSP version : 0020.0000                                                                             |  |  |
| ADMIN e           | Hyperbus bank 0 CSR=1: 0C810000<br>Ethernet Adapter : Not connected<br>OSPI chip dev info : 0102204D0081303185FFFFFFFFFFFFFF |  |  |

Figure 19: Iridium Hardware Self-test Results

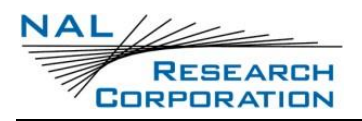

### 4.5 FIRMWARE (ADMIN ONLY)

The *Firmware* page displays the current firmware version information and allows updating both the product firmware and the Iridium 9770 transceiver firmware. There are two tabs on Firmware page, one tab for the Product Firmware update, and the other tab for the 9770 transceiver firmware update.

#### 4.5.1 PRODUCT

The Update Log on the Product Firmware page displays a history of the initial firmware as well as any updates applied to it. The following are the types of firmware update statuses:

- initial Only for the first entry.
- started The update was started but did not finish.
- success The update was successful.
- partial The update made changes, but was not successful.
- failed The update was not successful and did not make any changes.

| DEVICE            | OUICKSILVER                                                                                  |                                          |         |       |  |  |
|-------------------|----------------------------------------------------------------------------------------------|------------------------------------------|---------|-------|--|--|
| Status            | C C C C C C C C C C C C C C C C C C C                                                        |                                          |         |       |  |  |
| Security          | Firmware                                                                                     | Firmware Product Iridium Update Log Hide |         |       |  |  |
| Users             | Product                                                                                      |                                          |         |       |  |  |
| Self Test         |                                                                                              |                                          |         |       |  |  |
| Firmware          | Update Log                                                                                   |                                          |         |       |  |  |
| Power             |                                                                                              |                                          |         |       |  |  |
| About             |                                                                                              |                                          |         |       |  |  |
| CONFIGURATION     |                                                                                              | Version                                  | Status  | Error |  |  |
| Management        |                                                                                              | 0.6.0r55ed72a7df                         | initial |       |  |  |
| GPS               |                                                                                              | 0.7.0+ce880b6aff                         | success |       |  |  |
| Iridium           |                                                                                              | 1.0.0-rc.1+564dc63f36                    | success |       |  |  |
| Ethernet          |                                                                                              |                                          |         |       |  |  |
| Wi-Fi             | Current Version     Quicksilver 1.0.0-rc.1+564dc63f36       Staged Image     No image staged |                                          |         |       |  |  |
| DNS               |                                                                                              |                                          |         |       |  |  |
| Outgoing Firewall |                                                                                              |                                          |         |       |  |  |
| Port Forwarding   | Upload                                                                                       |                                          |         |       |  |  |

Figure 20: Product Firmware Update Page

Stage a valid Quicksilver terminal firmware image provided by NAL before updating the firmware.

- 1. Click Upload.
- 2. After the image stages successfully, click **Start Update** to start the firmware update.

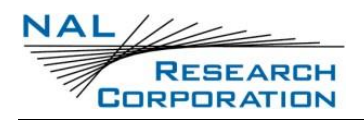

3. At the end of the product firmware update, the Quicksilver restarts and the current user login session ends.

The product firmware update is supported at all times. If the Quicksilver fails to start normally due to any possible errors such as having a corrupted product firmware image, the device enters the recovery mode. In recovery mode, the device firmware can be updated. For information on the recovery mode, refer to section **7.1 LED Indications**.

NOTE: Failed and partial statuses may have an error message(s). After an update, the update log should be checked to see if the update was successful. If an update fails, apply the update again. If update failed with partial status, reapply the update. If reapplying the update is successful, this should repair any corruption to the file systems. If the device enters recovery mode, product updates can still be applied over TCP using a command line program. Please contact NAL for help with this.

#### 4.5.2 IRIDIUM

| DEVICE            | QUICKSILVER    |                  |                                                                  |  |  |  |
|-------------------|----------------|------------------|------------------------------------------------------------------|--|--|--|
| Status            | Einen and      |                  |                                                                  |  |  |  |
| Security          | Firmware       | Firmware         |                                                                  |  |  |  |
| Users             | Product        |                  |                                                                  |  |  |  |
| Self Test         |                |                  |                                                                  |  |  |  |
| Firmware          | Slot to Update | Primary          |                                                                  |  |  |  |
| Power             |                |                  |                                                                  |  |  |  |
| About             |                |                  |                                                                  |  |  |  |
| CONFIGURATION     |                | Valid            | true                                                             |  |  |  |
| Management        |                | Firmware Version | 1.1.2                                                            |  |  |  |
| GPS               |                | Build Info       | SX-210806Q-17193-I1-P3142-SX-575                                 |  |  |  |
| Iridium           |                | Hash             | b1e94c7a0b64fe58a6188f6c2ca456e5dde15998451110cc3e88b21f34e62d2a |  |  |  |
| Ethernet          |                |                  |                                                                  |  |  |  |
| Wi-Fi             | Stanod Imago   | No imago stagod  |                                                                  |  |  |  |
| DNS               | Stuget mage    | No image staged  |                                                                  |  |  |  |
| Outgoing Firewall |                | Upload           |                                                                  |  |  |  |

#### Figure 21: Iridium Firmware Update Page

**NOTE**: Iridium update files will not be accepted unless they end with an ".esbin" extension. This is to help avoid updating the Iridium modem with invalid firmware.

Stage a valid Iridium modem firmware image before updating the firmware.

- 1. Click Upload.
- 2. After the image stages successfully, click **Start Update** to start the firmware update.
- 3. At the end of the Iridium firmware update, the Iridium modem restarts internally.

There are two Iridium image slots: primary and fallback. If the primary image is valid, the Iridium modem boots with the primary image. If the primary image is invalid or missing, it boots with the fallback image. If both images are invalid or not found, the Iridium modem enters the Iridium recovery mode. The Boot Source in the *About* page below shows the image type that the Iridium modem is booted with. The Iridium firmware update is supported at all times.

### 4.6 **POWER (ADMIN ONLY)**

The *Reboot* button on the *Power* page restarts the Quicksilver and ends the current user login session. Any runtime configuration changes not saved to the startup configuration file will be lost after a restart.

Use the *Reboot into Recovery Mode* button to recover the device from a bad state. When the device is in recovery mode you will not be able to access the website. Please do not put your device in recovery mode unless you have been advised to do so by an NAL customer service representative. If you unintentionally press the button, you will need to manually power off and then power on the device to bring it back to normal operation.

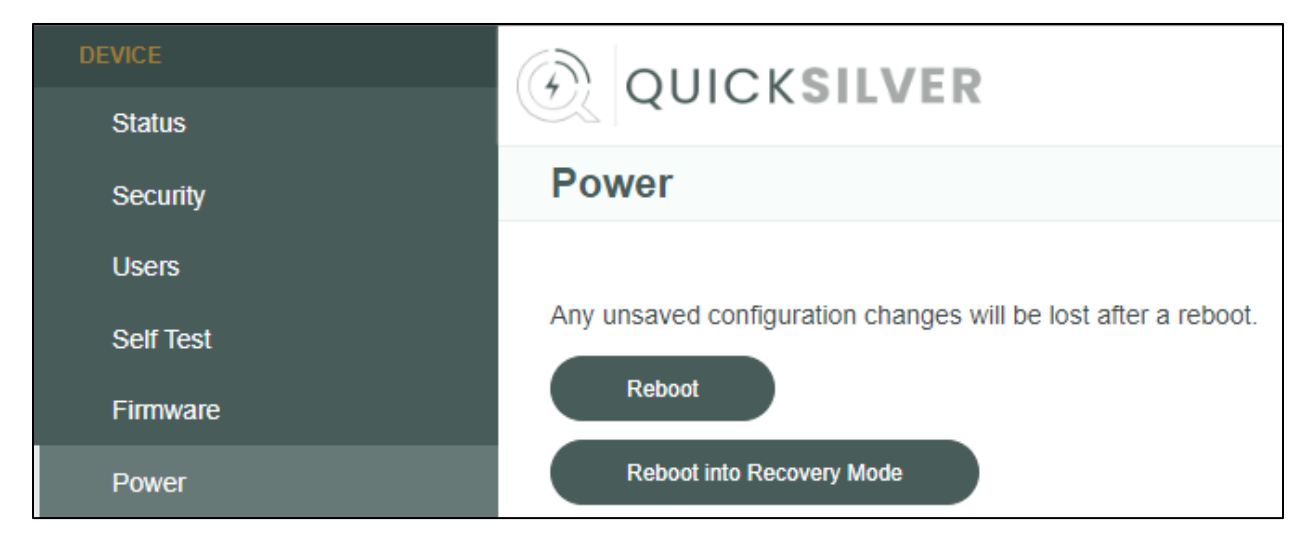

#### Figure 22: Reboot Buttons

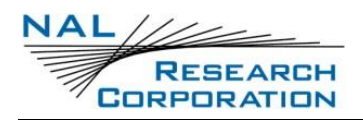

### **4.7 ABOUT**

The About page displays the information about the Quicksilver and the Iridium transceiver.

#### 4.7.1 **DEVICE**

The *Device* section of the *About* page displays the following information about the device:

firmware version, product model, serial number, hardware revision, web API version, Ethernet MAC address, and Wi-Fi MAC address.

| Device               |                                   |  |  |
|----------------------|-----------------------------------|--|--|
| Firmware Version     | Quicksilver 1.0.0-rc.6+4050777770 |  |  |
| Product Model        | QS-100                            |  |  |
| Serial Number        | 0025040                           |  |  |
| Hardware Revision    | С                                 |  |  |
| Web API Version      | 0.4.0                             |  |  |
| Ethernet MAC Address | a2:19:85:09:0f:c4                 |  |  |
| Wi-Fi MAC Address    | c8:df:84:45:55:5b                 |  |  |

Figure 23: Device Section of the About Page

#### 4.7.2 IRIDIUM

The *Iridium* section of the *About* page displays the following information: boot image type, firmware version, build info, boot source, API version, hardware version, serial number, IMEI, and ICCID.

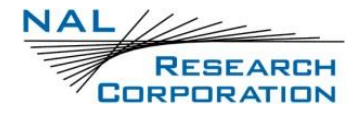

| Iridium          |                                  |  |  |
|------------------|----------------------------------|--|--|
| Boot Image Type  | production                       |  |  |
| Firmware Version | 1.0.10                           |  |  |
| Build Info       | SX-000000M-00000-I0-P0000-SX-000 |  |  |
| Boot Source      | primary                          |  |  |
| API Version      | 1.0.1                            |  |  |
| Hardware Version | 0x0000                           |  |  |
| Serial Number    | y00000                           |  |  |
| IMEI             | 3000000001230                    |  |  |
| ICCID            |                                  |  |  |

Figure 24: Iridium Section of the About Page

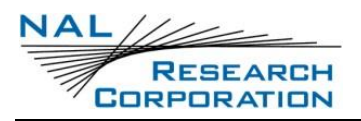

# **5 CONFIGURATION MENU**

The Configuration menu features include the Management (Admin Only), GPS, Iridium, Ethernet (Admin Only), Wi-Fi, DNS, Outgoing Firewall, and Port Forwarding (Admin Only) pages. The pages which are not admin only allow regular users to read certain settings but not modify them. Not all settings will display for non-admins. The following documentation only documents the admin interface.

For each configuration menu you can configure the current runtime settings as well as the settings which the device will use the next time it is rebooted. The startup settings will overwrite the runtime settings when the device is rebooted. To copy the runtime settings to startup, use the "Copy Runtime" option under the "Startup" heading on the management page."

## 5.1 MANAGEMENT (ADMIN ONLY)

Use the *Management* page to download and manage the configuration of a Quicksilver device.

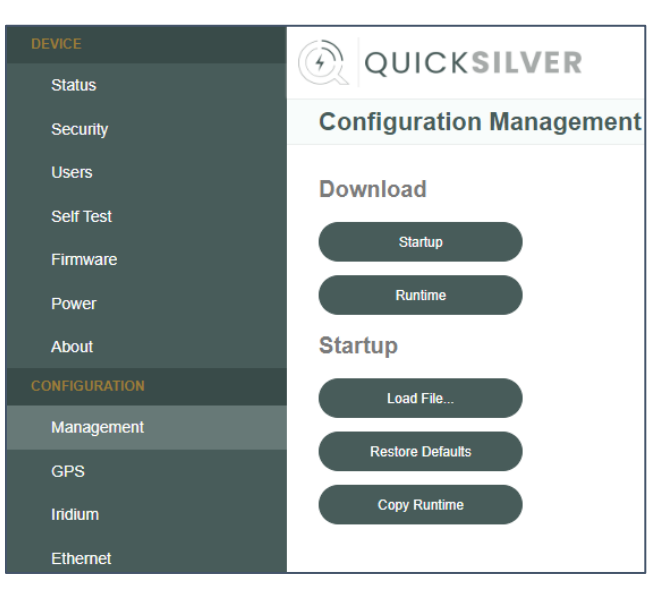

Figure 25: Management Page

#### 5.1.1 DOWNLOAD

- **Runtime** Downloads the configuration settings in use by the device to a text file.
- **Startup** Downloads the configured startup settings to a text file.

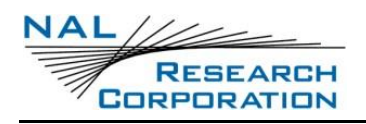

#### **5.1.2 STARTUP**

- Load File Loads the startup configuration with settings from an uploaded file. This file should match the format of the configuration retrieved from the *Download* options.
- **Restore Defaults** Reverts the startup configuration to the default settings.
- **Copy Runtime** Copies the device's current configuration settings to the startup configuration. Users should do this before restarting if they want to keep their changes.

| DEWOE         |                                 |  |  |
|---------------|---------------------------------|--|--|
| DEVICE        | OUICKSILVER                     |  |  |
| Status        |                                 |  |  |
| Security      | GPS                             |  |  |
| Users         | Runtime Startup                 |  |  |
| Self Test     |                                 |  |  |
| Firmware      | Keep On No                      |  |  |
| Power         |                                 |  |  |
| About         | Sync Time Yes                   |  |  |
| CONFIGURATION | Dynamic Platform Model Portable |  |  |
| Management    |                                 |  |  |
| GPS           |                                 |  |  |

# 5.2 GPS

#### Figure 26: GPS Page

#### 5.2.1 KEEP ON

The *Keep On* switch sets the *GPS Keep On* setting. If set to Yes, the GPS is on continuously. Otherwise, the GPS will be kept off and only turn on when needed internally, such as when synchronizing the system time from the GPS time.

**NOTE**: The GPS position information on the Status page will only auto-update while the GPS is on.

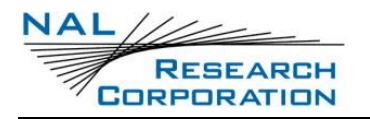

#### **5.2.2 SYNC TIME**

The *Sync Time* switch sets the *GPS Sync Time* setting. If set to *Yes* and the GPS time is valid, the system time is synchronized with the GPS time.

#### 5.2.3 DYNAMIC PLATFORM MODEL

| Platform        | Max<br>Altitude [m] | Max Horizontal<br>Velocity [m/s] | Max Vertical<br>Velocity [m/s] | Sanity Check<br>Type     | Max Position<br>Deviation |
|-----------------|---------------------|----------------------------------|--------------------------------|--------------------------|---------------------------|
| Portable        | 12000               | 310                              | 50                             | Altitude and<br>Velocity | Medium                    |
| Stationary      | 9000                | 10                               | 6                              | Altitude and<br>Velocity | Small                     |
| Pedestrian      | 9000                | 30                               | 20                             | Altitude and<br>Velocity | Small                     |
| Automotive      | 6000                | 100                              | 15                             | Altitude and<br>Velocity | Medium                    |
| At Sea          | 500                 | 25                               | 5                              | Altitude and<br>Velocity | Medium                    |
| Airborne<br><1g | 50000               | 100                              | 100                            | Altitude                 | Large                     |
| Airborne<br><2g | 50000               | 250                              | 100                            | Altitude                 | Large                     |
| Airborne<br><4g | 50000               | 500                              | 100                            | Altitude                 | Large                     |
| Wrist           | 9000                | 30                               | 20                             | Altitude and<br>Velocity | Medium                    |

#### Table 1: Dynamic Platform Model Details

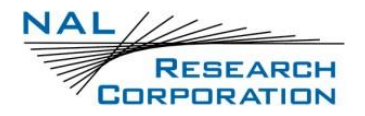

#### 5.3 IRIDIUM

The *Iridium* page displays the current Iridium mode setting and allows changing the mode setting.

#### 5.3.1 MODE

There are two Iridium modes: *Inactive* and *Data*. When *Data* mode is selected the Quicksilver registers on the network and acquires provisioning information. The *Status* menu page auto-updates the Iridium constellation information and the SIM information. The device then makes a PPP connection in order to provide data services. If signal strength is low, it may take some time before the PPP connection can be made.

**NOTE**: Internet connectivity will not work even while in data mode if the signal strength is not good.

| DEVICE        | QUICKSILVER     |      |
|---------------|-----------------|------|
| Status        |                 |      |
| Security      | Iridium         |      |
| Users         | Runtime Startup |      |
| Self Test     |                 |      |
| Firmware      | Mode            |      |
| Power         | Inactive        | Data |
| About         |                 |      |
| CONFIGURATION |                 |      |
| Management    |                 |      |
| GPS           |                 |      |
| Iridium       |                 |      |

Figure 27: Iridium Page
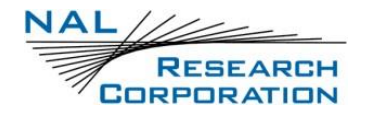

## 5.4 ETHERNET (ADMIN ONLY)

The *Ethernet* page displays the current interface and DHCP configuration on the Ethernet network (see **Figure 28**).

| DEVICE        |                                        |            |  |
|---------------|----------------------------------------|------------|--|
| Status        |                                        |            |  |
| Security      | Ethernet                               |            |  |
| Users         | Durations Data dara                    |            |  |
| Self Test     |                                        |            |  |
| Firmware      | General                                |            |  |
| Power         | IP Address 192.168.20.1                |            |  |
| About         |                                        |            |  |
| CONFIGURATION | Subnet Mask 255.255.0                  |            |  |
| Management    | DHCP                                   |            |  |
| GPS           | Enabled                                |            |  |
| Iridium       | Ranges 192.168.20.100 - 192.168.20.250 | <b>Z</b> X |  |
| Ethernet      | Add                                    |            |  |
| Wi-Fi         |                                        |            |  |
| DNS           | Apply                                  |            |  |

Figure 28: Ethernet Page

#### 5.4.1 GENERAL

- IP Address Configures the default gateway of this network. It must be a valid IPv4 address. It must not belong to the same network defined in the Wi-Fi menu.
   CAUTION: If the user changes the address for accessing the configuration website, the connection will be dropped and a new connection must be made to the new address.
- Subnet Mask Configures the netmask. It must be a valid IPv4 netmask.

### 5.4.2 DHCP

The following settings configure the dynamic host configuration protocol on this network. Any changes to the general settings should be accompanied by an appropriate shift in the configured DHCP ranges. The default range allocates 150 addresses.

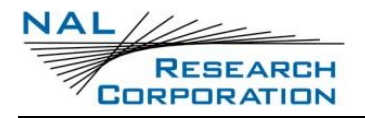

- Enabled Turns on the Dynamic Host Configuration Protocol on this network. Without DHCP, IP addresses have to be assigned manually to each device attempting to connect to the network. IP addresses can still be manually assigned when DHCP is enabled.
- Ranges The list of DHCP ranges configured on this network. A DHCP range specifies a range of IP addresses to be assigned to clients on the network. Ranges should not overlap and should belong to the network defined by the address and netmask.
  - Start The start address of a particular range. This address must be in valid IPv4 format and belong to the network as defined by the *IP Address* and *Subnet Mask* fields.
  - End The end address of a particular range. This address must be in valid IPv4 format and belong to the network as defined by the *IP Address* and *Subnet Mask* fields.
  - Lease The duration of the DHCP lease in minutes. This is the duration of time before a client must refresh their IP address or be assigned a new one. Changes made to DHCP or DNS settings will not be seen by clients until their lease expires.

| Ethernet    |                                                 |                 |
|-------------|-------------------------------------------------|-----------------|
| Runtime     | Startup                                         |                 |
| General     |                                                 |                 |
| IP Address  | 192.168.20.1                                    | New Range       |
| Subnet Mask | 255.255.255.0                                   | Start Address   |
| DHCP        |                                                 | 192.168.20.1    |
| Enabled     |                                                 | End Address     |
| Ranges      | 192.168.20.100 - 192.168.20.250<br>1440 minutes | 192.168.20.1    |
|             | Add                                             | Lease (minutes) |
|             | Apply                                           | 1               |
|             |                                                 | OK Cancel       |

Figure 29: DHCP Section of Ethernet Page

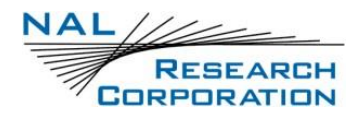

## 5.5 WI-FI

The *Wi-Fi* page displays the current interface and DHCP configuration on the Wi-Fi network.

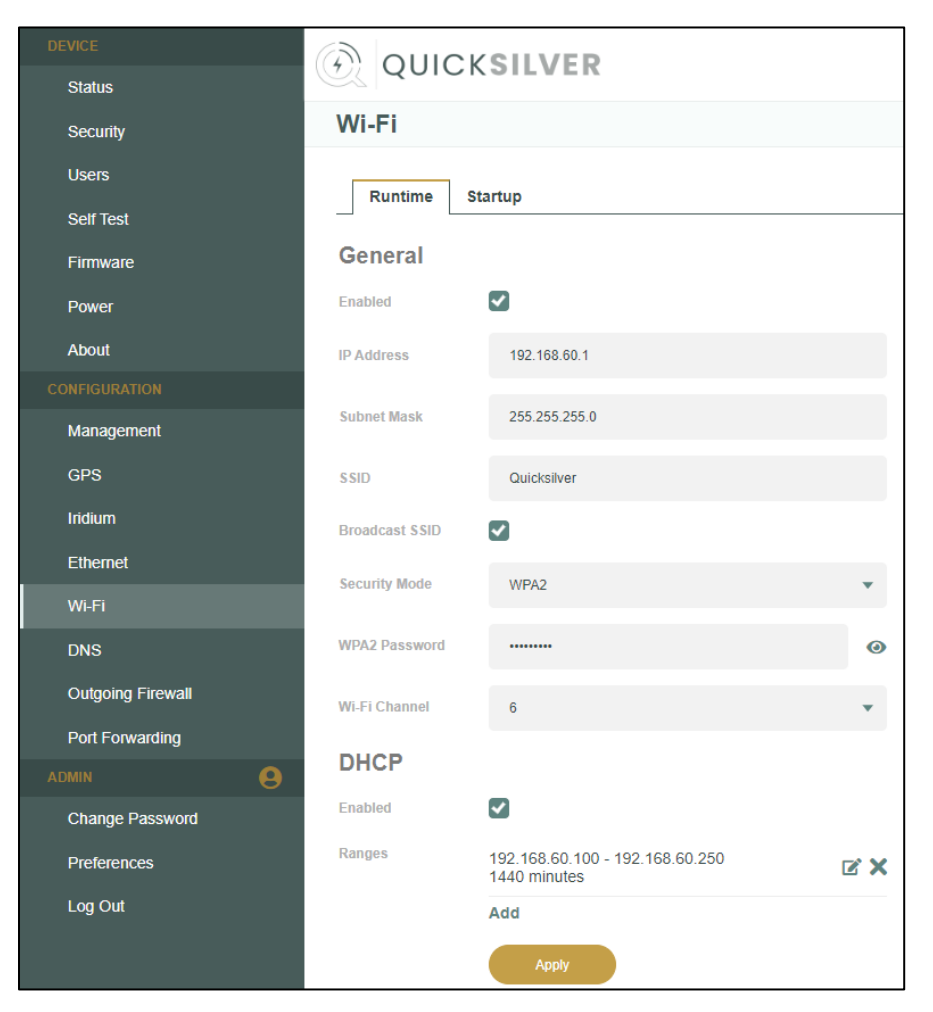

Figure 30: Wi-Fi Page

### 5.5.1 GENERAL

- Enabled Activates the Wi-Fi link.
- IP Address Configures the default gateway of the network. It must be a valid IPv4 address. It must not belong to the same network defined in the Ethernet menu. The configuration website can also be accessed at this address.

**CAUTION:** If the user changes the address for accessing the configuration website, the connection will be dropped and a new connection must be made to the new address.

- Subnet Mask Configures the netmask. Must be a valid IPv4 netmask.
- **SSID** Configures the name of the Wi-Fi network. Max 30 characters.

- **Broadcast SSID** Determines whether or not the user's Wi-Fi network is publicly visible.
- Security Mode Configures the type of security on the user's network. Available options are: None, WPA2.
- WPA2 Password Configures the WPA2 password. 8-25 characters.
- Wi-Fi Channel Configures the channel on which the network is broadcasted.

### 5.5.2 DHCP

See section 5.4.2 on page 37.

### 5.6 DNS

### 5.6.1 **DNS SERVERS**

On the *DNS* page, users can specify the primary and secondary address of the DNS servers which they would like clients to use. Note that these will be sent directly to the client. Addresses must be valid IPv4.

**NOTE**: Clients may choose to ignore these DNS addresses and use their own settings. In any case, for DNS to work the DNS server addresses need to be allowed through the outgoing firewall, by adding a rule in the Outgoing Firewall section.

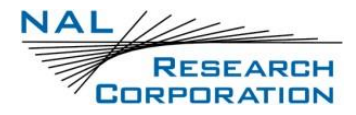

| Status     | GOICKSTEVER       |  |  |
|------------|-------------------|--|--|
| Security   | DNS               |  |  |
| Users      | Runtime Startun   |  |  |
| Self Test  |                   |  |  |
| Firmware   | DNS Servers       |  |  |
| Power      | Primary 1.1.1.1   |  |  |
| About      | Facendary 4004    |  |  |
|            | Secondary 1.0.0.1 |  |  |
| Management | Apply             |  |  |
| GPS        |                   |  |  |
| Iridium    |                   |  |  |
| Ethernet   |                   |  |  |
| Wi-Fi      |                   |  |  |
| DNS        |                   |  |  |

Figure 31: DNS Page

### 5.7 OUTGOING FIREWALL

This menu page configures the firewall for limiting data sent out over the Iridium network whether the data originates from the Wi-Fi or Ethernet LAN. This is done by configuring a list of rules against which outgoing packets will be compared until a match is found. Once a match is made the packet will not be checked against any more rules. If the packet did not match any rules, it will be dropped. Use of this firewall capability is essential to prevent inadvertent and unwanted data charges due to background process, such as applications checking for and downloading software updates. See **Appendix G: Common Firewall Settings** for more details.

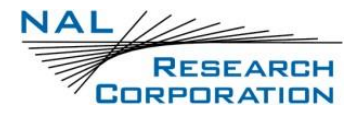

| DEVICE            |                                                                                                    |     |  |  |
|-------------------|----------------------------------------------------------------------------------------------------|-----|--|--|
| Status            | Outgoing Firewall                                                                                                    |     |  |  |
| Security          |                                                                                                    |     |  |  |
| Users             | Duration                                                                                                    |     |  |  |
| Self Test         | Kuntime Startup                                                                                                    |     |  |  |
| Firmware          | Rules                                                                                                    |     |  |  |
| Power             | Add                                                                                                    |     |  |  |
| About             | Data not matched by any rules will be blocked.                                                                                                    |     |  |  |
| CONFIGURATION     | dns 💽 🕻                                                                                                    | < l |  |  |
| Management        | $8.8.8.8 \rightarrow \text{Allow}$                                                                                                    |     |  |  |
| GPS               |                                                                                                    |     |  |  |
| Iridium           | dns2                                                                                                    | ĭ × |  |  |
| Ethernet          | $1.1.1.1 \rightarrow \text{Allow}$                                                                                                    |     |  |  |
| Lucinci           |                                                                                                    |     |  |  |
| Wi-Fi             | <b>Notes</b><br>Rules are processed from top to bottom until there is a match.<br>Rule names must be 1-15 characters that are alphanumeric or one of~ |     |  |  |
| DNS               |                                                                                                    |     |  |  |
| Outgoing Firewall |                                                                                                    |     |  |  |

Figure 32: Outgoing Firewall Page

NOTE: The Quicksilver modem has been shipped **BLOCKING** all IP addresses to protect users from inadvertent background processes running which will waste airtime and incur excessive overage charges.

### 5.7.1 NEW RULE

Use the *New Rule* window to create a new firewall rule. From the Outgoing Firewall screen (refer to Figure 32), select **ADD**. The New Rule screen displays, which will allow you to block or allow packets based on protocols, IP addresses, and ports.

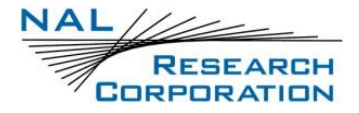

|           | New Rul         | е        |   |
|-----------|-----------------|----------|---|
| Position  | Last            |          | Ŧ |
| Name      |                 |          |   |
| Protocol  | Any             |          | • |
| Address ( | Any Single      | ) Subnet |   |
| Action (  | Allow     Block |          |   |
|           | Save            | Cancel   |   |
|           |                 |          |   |

Figure 33: Add New Rule Window

- Position Indicates where the new rule will be inserted. If referencing another rule, the new rule will be inserted above it.
- Name The name of the rule, which must be 1-15 characters and only contain alphanumeric characters, ' ', '-', '.', and '~'.
- **Protocol** Any, ICMP, TCP, or UDP.
- Address A destination address to associate with this rule. Can be any address, a single address, or a subnet of addresses defined in prefix format. This address can also be negated (as in: match all addresses EXCEPT what is specified). Must be a valid IPv4 address.
- Action The action to take once a packet matching the rule has been processed.
   Options available are block or allow.

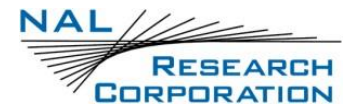

| New Rule |       |          |        |        |
|----------|-------|----------|--------|--------|
| Position | Last  |          |        | Ŧ      |
| Name     |       |          |        |        |
| Protocol | ТСР   |          |        | •      |
| Address  |       | Single 🔵 | Subnet |        |
|          |       | 1        | 32     | Negate |
| Port     |       | Single 🔘 | Range  |        |
|          | 0     | - 0      |        | Negate |
| Action   | Allow | Block    |        |        |
|          | Save  |          | Cancel |        |
|          |       |          |        |        |

Figure 34: Add New Rule with Protocol Selected Window

## 5.8 PORT FORWARDING (ADMIN ONLY)

This menu configures port forwarding, which allows a host on the external network to connect directly to a host connected to the internal Quicksilver network.

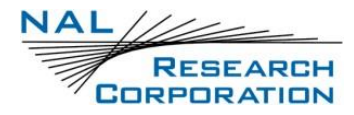

| DEVICE            | QUICKSILVER                                         |                  |                |     |  |  |
|-------------------|-----------------------------------------------------|------------------|----------------|-----|--|--|
| Status            |                                                     |                  |                |     |  |  |
| Security          | Port Forwarding                                     |                  |                |     |  |  |
| Users             | Runtime Startun                                     | Purpline Charles |                |     |  |  |
| Self Test         |                                                     |                  |                |     |  |  |
| Firmware          |                                                     |                  |                |     |  |  |
| Power             |                                                     |                  |                | Add |  |  |
| About             | FTP-PortFwd                                         |                  | dit Entry      | R X |  |  |
| CONFIGURATION     | 20 (TCP) → 192.168.20.160:20                        | -                | un Entry       |     |  |  |
| Management        |                                                     | Name             | FTP-PortFwd    |     |  |  |
| GPS               | Notes                                               |                  |                |     |  |  |
| Iridium           | To use this feature, you may need to contact yigure | External Port    | 20             |     |  |  |
| Ethernet          |                                                     | Internal Address | 192.168.20.160 |     |  |  |
| Wi-Fi             |                                                     |                  |                |     |  |  |
| DNS               |                                                     | Internal Port    | 20             |     |  |  |
| Outgoing Firewall |                                                     | Protocol         | TCP 🔻          |     |  |  |
| Port Forwarding   |                                                     |                  |                |     |  |  |
|                   |                                                     | Save             | Cancel         |     |  |  |
| Change Password   |                                                     |                  |                |     |  |  |

Figure 35: Edit Entry Window

**NOTE**: To use this feature, you may need to contact your service provider to configure a static IP address for your device.

### 5.8.1 GENERAL

- Name Unique display name. 1-15 characters and only contain alphanumeric characters, '\_', '-', '.', and '~'.
- **External** Port The port which the external host will use to connect. 0-65535.
- Internal Address The IP address of the host connected to the Quicksilver which is being exposed.
- Internal Port The internal port which the exposed host is monitoring. 0-65535.
- **Protocol** The protocol to forward (TCP, UDP, or both).

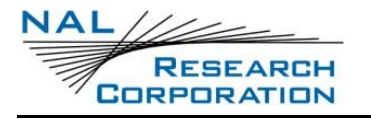

# 6 ADMIN MENU

The *Admin* menu features include the **Change Password** and **Preferences** pages and the **Log Out** button.

## 6.1 CHANGE PASSWORD

Password must be 8-32 characters, not contain the user name, and have three of the following characteristics: lowercase, uppercase, numeric, or special.

| Status            | QUICKSTEVER     |   |
|-------------------|-----------------|---|
| Security          | Change Password |   |
| Users             |                 |   |
| Self Test         | Old             | 0 |
| Firmware          | New             | 0 |
| Power             |                 |   |
| About             | Confirm         | 0 |
| CONFIGURATION     | Update          |   |
| Management        |                 |   |
| GPS               |                 |   |
| Iridium           |                 |   |
| Ethernet          |                 |   |
| Wi-Fi             |                 |   |
| DNS               |                 |   |
| Outgoing Firewall |                 |   |
| Port Forwarding   |                 |   |
| ADMIN 🔒           |                 |   |
| Change Password   |                 |   |

Figure 36: Change Password Page

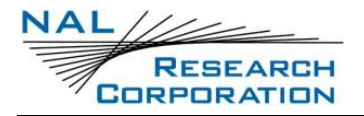

### 6.2 **PREFERENCES**

From the *Preferences* menu users can set their time zone preferences when browsing the

website.

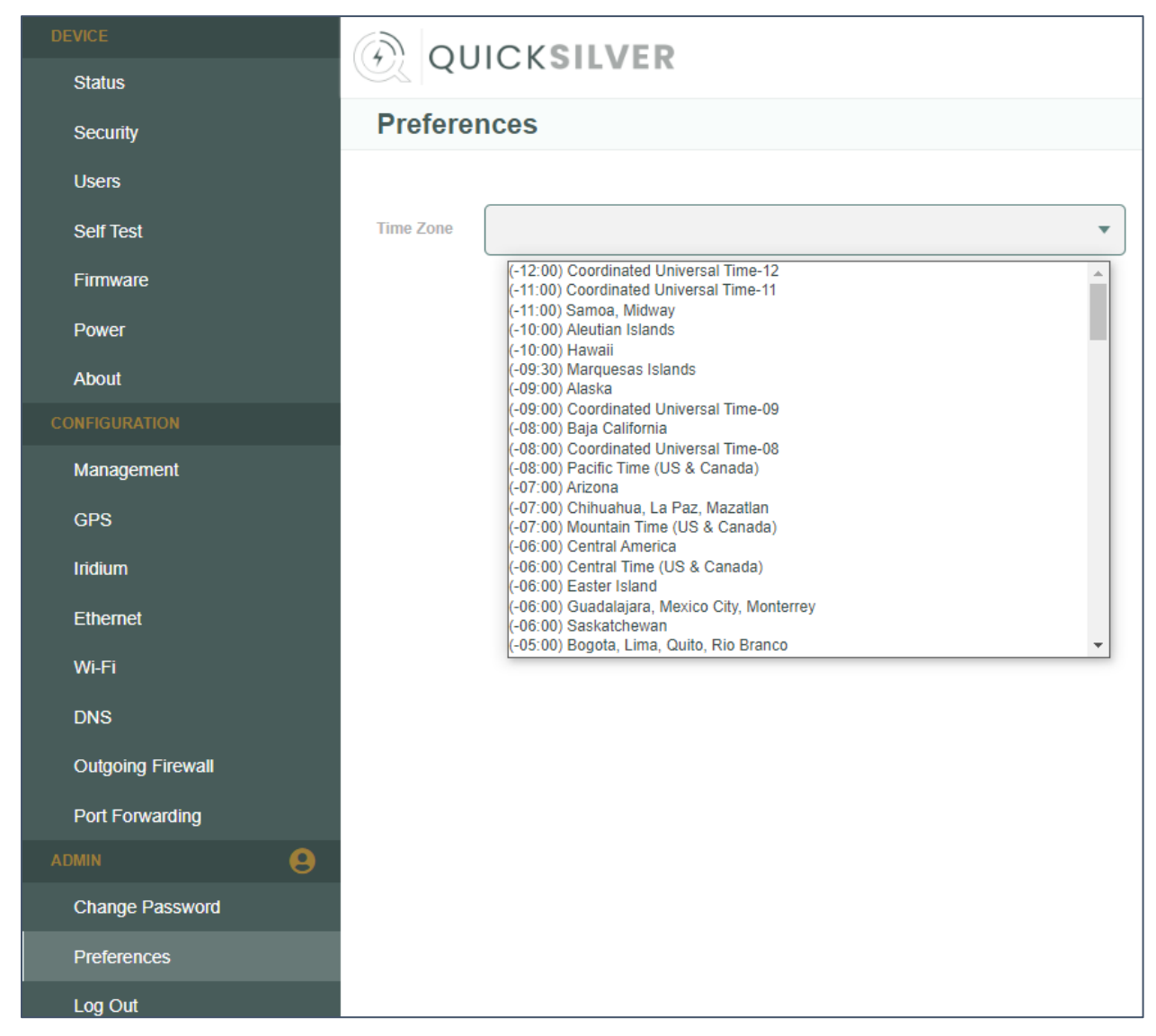

#### Figure 37: Preferences Page

## 6.3 LOG OUT

The current user session will end.

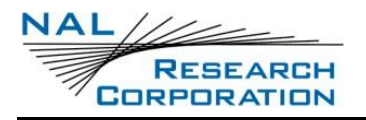

# **7** HARDWARE

### 7.1 LED INDICATIONS

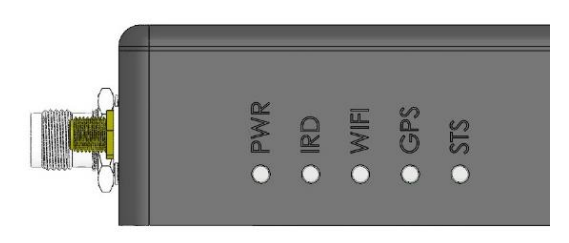

#### Figure 38: LEDs

For the first approximately 15 seconds after power-up, all of the LEDs will be solid. Then they will begin functioning according to the tables below.

**NOTE**: Wait at least between 20 to 30 seconds after turning off the device before turning it back on.

|                      | Power (PWR)                                                   | Iridium (IRD)                   |
|----------------------|---------------------------------------------------------------|---------------------------------|
| State                | Description                                                   | Description                     |
| Off                  | Device off                                                    | Iridium disabled or<br>signal 0 |
| * Double<br>Blinking | Recovery mode                                                 | N/A                             |
| Blinking             | Starting up                                                   | Iridium signal 1-2              |
| Rapid<br>Blinking    | In safe mode using default configuration due to startup error | N/A                             |
| Solid                | Startup successful                                            | Iridium signal 3-5              |

#### Table 2: PWR and IRD LED Functions

\* To recover your device from this state, contact NAL Research Tech Support by dialing +1-888-SHOUT-NR (+1-888-746-8867) or mailing <a href="mailto:support@nalresearch.com">support@nalresearch.com</a>.

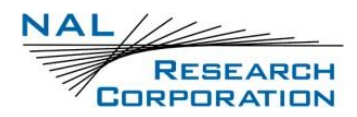

|          | Wi-Fi          | GPS                               | Status (STS)                |
|----------|----------------|-----------------------------------|-----------------------------|
| State    | Description    | Description                       | Description                 |
| Off      | Wi-Fi disabled | GPS off, no fix, or time-only fix | Iridium Data is not enabled |
| Blinking | N/A            | Dead reckoning or 2D fix          | N/A                         |
| Solid    | Wi-Fi enabled  | 3D fix                            | Iridium Data is enabled     |

#### Table 3: Wi-Fi, GPS, and STS LED Functions

## 7.2 DB-25 CONNECTOR

The main hardware data interface for the Quicksilver is a standard DB-25 connector. The pin assignments for this connector are listed in **Table 4**.

The Quicksilver RS232 serial port is configured as Data Communication Equipment (DCE) with full hardware handshaking.

| Pin | Name              | In/Out | Туре               | Notes                                          |
|-----|-------------------|--------|--------------------|------------------------------------------------|
| 1   | EXT_ON_OFF        | IN     | Closure to Ground  | Dry contact or open drain closure to<br>Ground |
| 2   | GPIO1             |        | n/c                | Reserved                                       |
| 3   | EXT_GND           |        | Power Ground       |                                                |
| 4   | EXT_PWR_IN        | IN     | 10 – 32 VDC        |                                                |
| 5   | Ethernet<br>MX1_P | IN/OUT | IEEE 802.3, ±2.5 V | Ethernet Pair 1 Positive to pin 18             |
| 6   | Ethernet<br>MX2_P | IN/OUT | IEEE 802.3, ±2.5 V | Ethernet Pair 2 Positive to pin 20             |
| 7   | RS232 RI          | OUT    | EIA-232            |                                                |
| 8   | RS232 RTS         | IN     | EIA-232            |                                                |

Table 4: DB-25 Pin Assignments

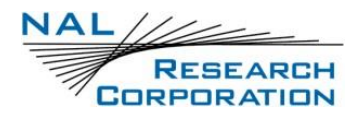

#### Table 4: DB-25 Pin Assignments

| Pin | Name              | In/Out | Туре               | Notes                             |
|-----|-------------------|--------|--------------------|-----------------------------------|
| 9   | RS232 TX          | IN     | EIA-232            |                                   |
| 10  | RS232 DCD         | OUT    | EIA-232            |                                   |
| 11  | GPIO3             |        | n/c                | Reserved                          |
| 12  | GPIO5             |        | n/c                | Reserved                          |
| 13  | RS232 RX          | OUT    | EIA-232            |                                   |
| 14  | SIGNAL GND        |        | Signal Ground      |                                   |
| 15  | GPIO2             |        | n/c                | Reserved                          |
| 16  | EXT_PWR_IN        | IN     | 10 – 32 VDC        |                                   |
| 17  | EXT_GND           |        | Power Ground       |                                   |
| 18  | Ethernet<br>MX1_N | IN/OUT | IEEE 802.3, ±2.5 V | Ethernet Pair 1 Negative to pin 5 |
| 19  | RS232 DTR         | IN     | EIA-232            |                                   |
| 20  | Ethernet<br>MX2_N | IN/OUT | IEEE 802.3, ±2.5 V | Ethernet Pair 2 Negative to pin 6 |
| 21  | RS232 DSR         | OUT    | EIA-232            |                                   |
| 22  | RS232 CTS         | OUT    | EIA-232            |                                   |
| 23  | SIGNAL GND        |        | Signal Ground      |                                   |
| 24  | GPIO4             |        | n/c                | Reserved                          |
| 25  | SIGNAL GND        |        | Signal Ground      |                                   |

### 7.3 DATA ADAPTER

To simplify connecting power and data devices to the Quicksilver, NAL provides a Data Adapter to break out the DB-25 connector pins to an Ethernet RJ-45 connector, a DB-9 RS-232 compliant serial connector, and a Molex locking power connector.

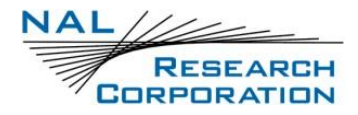

NAL also provides a 90 – 230 VAC, 47 – 63 Hz to 12 VDC power adapter for benchtop use.

Note that GPIO is not accessible through the Data Adapter.

Power Connector Mating connector: Switchcraft 761KS12.

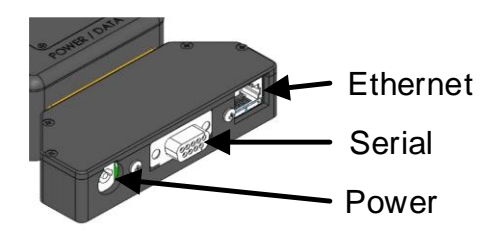

Figure 39: Quicksilver Data Adapter

As an option, NAL has designed a DB-25 to RJ-45 receptacle/DB-9 receptacle/stranded wire cable for embedded installations of the Quicksilver terminal. See Figure 47.

### 7.4 ANTENNAS

The Quicksilver has three coaxial RF antenna ports: 1) Iridium TNC female, 2) GPS SMA female, and 3) Wi-F Reverse Polarity (RP) SMA female. NAL provides Wi-Fi and GPS antennas for use with the Quicksilver terminal if these features are utilized. Due to Iridium certification requirements, customers may only use antennas that have been certified with the NAL Quicksilver terminal. Certified antennas are listed in section **7.4.3** below.

#### 7.4.1 SAF9750 WI-FI ANTENNA

Attach the SAF9750 antenna when needed for Wi-Fi connectivity. Adjust the antenna angle as desired.

### 7.4.2 SAF5270-G GPS ANTENNA

Attach this antenna when needed for GPS data. Space this antenna as far away from the Iridium and Wi-Fi antennas as the user installation allows to minimize radiated interference. View the GPS data using the Quicksilver webpages (see sections **4.1.5** and **5.2**) and access the GPS data through the web API interface (see **Appendix E: Web API**).

### 7.4.3 IRIDIUM CERTUS ANTENNAS

The Quicksilver terminal has been certified by Iridium for use with the following antennas:

### 7.4.3.1 SAF9700 (CONNECTOR MOUNT, "STUB")

RESEARCH CORPORATION

The SAF9700 antenna is a dielectric-loaded, decafilar-helix antenna that uses distinctive materials technology to provide the highest available efficiency in a small size. The dielectric core, together with the fly-wheeling effect of the advanced decafilar helical design, provides excellent beam width and low elevation gain, which is maintained in relatively cluttered use scenarios. The SAF9700 acts as its own filter, attenuating signals from common cellular and ISM frequencies by as much as 30 dB.

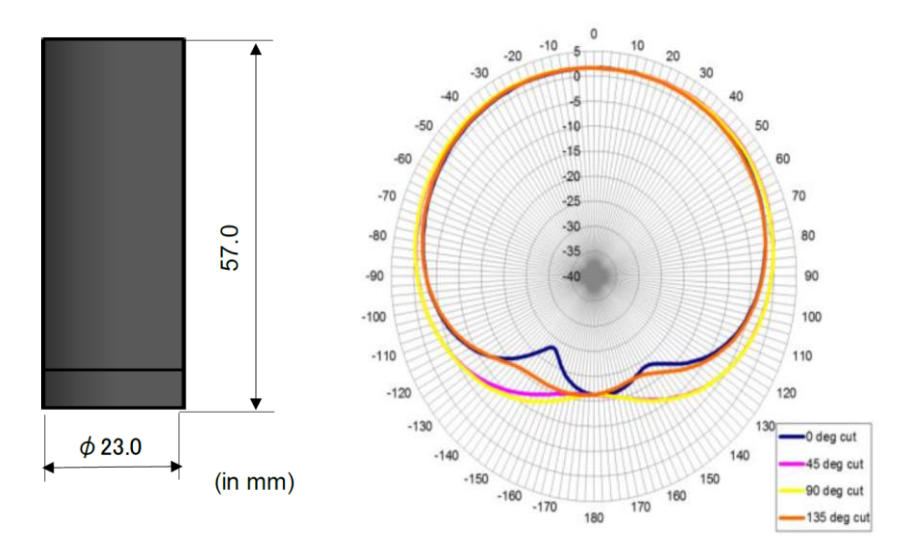

Figure 40: SAF9700

A datasheet for the SAF9700 can be requested from <u>Support@nalresearch.com</u>.

| Parameter       | Specification       |
|-----------------|---------------------|
| Frequency       | 1616.0 – 1626.5 MHz |
| Gain (RHCP)     | 2.0 dBiC at zenith  |
| Peak Efficiency | 71%                 |
| Beam Width      | 190°                |
| Axial Ratio     | <1.5 dB at zenith   |
| VSWR            | < 2.0:1             |

Table 5: SAF9700 Specifications

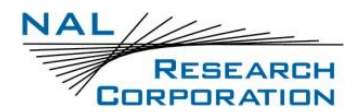

| Table | 5: S/ | \F9700 | <b>Specifica</b> | tions |
|-------|-------|--------|------------------|-------|
|-------|-------|--------|------------------|-------|

| Parameter             | Specification                     |
|-----------------------|-----------------------------------|
| Impedance             | 50Ω                               |
| Overall Dimensions    | 57 mm (height) x 23 mm (diameter) |
| Weight                | 34 g                              |
| Operating Temperature | –40°C to +85°C                    |
| RF Connector          | SMA male                          |

The antenna is designed to be ground-plane independent.

The loss budget for the Iridium Certus link allows a maximum of 1 dB of cable losses between the Quicksilver terminal and the SAF9700 antenna. **Table 6** below provides maximum cable lengths for common LMR cable sizes meeting the certification constraints.

| Coaxial Cable Type                                                    | Max Cable Length (ft) | Max Cable Length (m) |
|-----------------------------------------------------------------------|-----------------------|----------------------|
| LMR-195                                                               | 3.3                   | 1.0                  |
| LMR-240                                                               | 4.9                   | 1.5                  |
| LMR-400                                                               | 9.4                   | 2.9                  |
| LMR-500                                                               | 11.6                  | 3.5                  |
| LMR-600                                                               | 14.4                  | 4.4                  |
| Cable insertion loss $\leq$ 1.0 dB (with connectors) required.        |                       |                      |
| Table assumes max connector loss = 0.25 dB each; cable loss = 0.5 dB. |                       |                      |

Table 6: Maximum Cable Lengths for SAF9700 Iridium Certus Antenna

### 7.4.3.2 SAF9701 (THROUGH HOLE / MAST MOUNT) [CERTIFICATION PENDING]

The SAF9701 is a high-performance, omnidirectional antenna designed for Iridium SFX/RUDICS/SBD services. It provides exceptional pattern control, polarization purity, and high efficiency in a very rugged and compact form factor. The omnidirectional antenna pattern allows this antenna to be easily installed in any location. This antenna is designed to work with

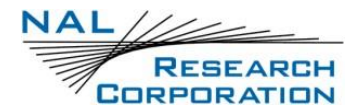

both Iridium NAL Certus and narrowband voice and data terminals. The antenna features a TNC jack connector for easy installation. The antenna is IP66 rated and optimized for harsh environments on both land and maritime applications.

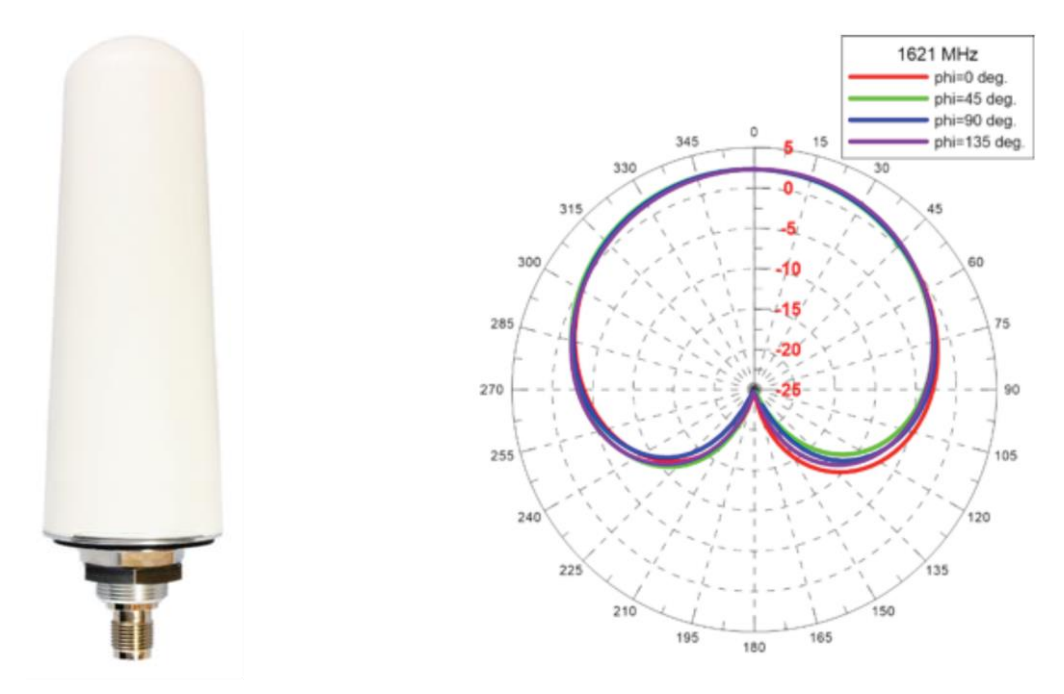

Figure 41: SAF9701

A datasheet for the SAF9701 can be requested from <u>Support@nalresearch.com</u>.

| Parameter                 | Specification       |
|---------------------------|---------------------|
| Frequency                 | 1616.0 – 1626.5 MHz |
| Polarization              | RHCP                |
| Antenna Element Peak Gain | 2.3 dBiC            |
| Peak Efficiency           | 68%                 |
| Beam Width                | 126°                |
| Axial Ratio               | 3.8 dB (typical)    |
| VSWR                      | 1.6 (max)           |
| Impedance                 | 50Ω                 |

#### Table 7: SAF9701 Specifications

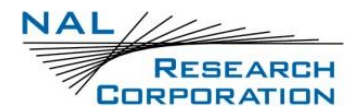

| Parameter             | Specification                      |
|-----------------------|------------------------------------|
| Overall Dimensions    | 125 mm (height) x 45 mm (diameter) |
| Weight                | 100 g                              |
| Operating Temperature | –40°C to +85°C                     |
| RF Connector          | TNC Jack                           |
| Environmental         | IP66 and RoHS Compliant            |
| Attachment Method     | 19 mm through hole mount           |

#### Table 7: SAF9701 Specifications

The loss budget for the Iridium Certus link allows a maximum of 2 dB of cable losses between the Quicksilver terminal and the SAF9701 antenna. **Table 8** below provides maximum cable lengths for common LMR cable sizes meeting the certification constraints.

| Coaxial Cable Type                                                    | Max Cable Length (ft) | Max Cable Length (m) |
|-----------------------------------------------------------------------|-----------------------|----------------------|
| LMR-195                                                               | 9.9                   | 3.0                  |
| LMR-240                                                               | 14.6                  | 4.5                  |
| LMR-400                                                               | 28.1                  | 8.5                  |
| LMR-500                                                               | 34.9                  | 10.6                 |
| LMR-600                                                               | 43.3                  | 13.2                 |
| Cable insertion loss $\leq$ 2.0 dB (with connectors) required.        |                       |                      |
| Table assumes max connector loss = 0.25 dB each; cable loss = 1.5 dB. |                       |                      |

Table 8: Maximum Cable Lengths for SAF9701 Antenna

### 7.4.3.3 SAF9704 (AVIATION AUTHORIZED ANTENNA)

The SAF9704 was designed to interface with the Iridium Certus 9770 transceiver. The antenna operates in the L-band frequency spectrum. It is been designed specifically for incorporation on aviation assets and meets FAA TSO C159d, DO-160 E/G, and DO-262C specifications.

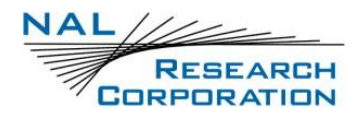

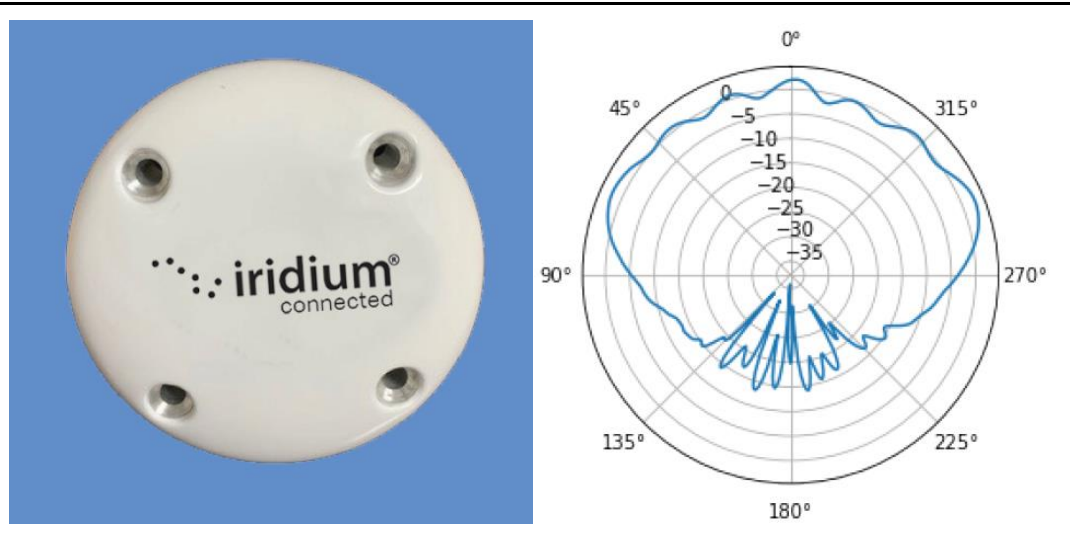

Figure 42: SAF9704

| Parameter                 | Specification                        |
|---------------------------|--------------------------------------|
| Frequency                 | 1616.0 – 1626.5 MHz                  |
| Polarization              | RHCP                                 |
| Antenna Element Peak Gain | 3.0 dBiC Max                         |
| VSWR                      | ≤ 1.8:1                              |
| Impedance                 | 50Ω                                  |
| Overall Dimensions        | 1.16 in (height) x 3.5 in (diameter) |
| Weight                    | 13 oz.                               |
| Operating Temperature     | –55°C to +70°C                       |
| Altitude                  | 55,000 ft.                           |
| Environmental             | DO-160E/G                            |
| RF Connector              | TNC female connector                 |

#### Table 9: SAF9704 Specifications

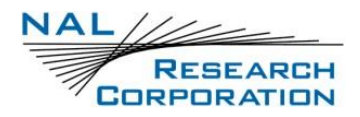

| Coaxial Cable Type                                                    | Max Cable Length (ft) | Max Cable Length (m) |
|-----------------------------------------------------------------------|-----------------------|----------------------|
| LMR-195                                                               | 0.7                   | 0.2                  |
| LMR-240                                                               | 1.0                   | 0.3                  |
| LMR-400                                                               | 1.9                   | 0.6                  |
| LMR-600                                                               | 2.9                   | 0.9                  |
| Cable insertion loss $\leq$ 0.6 dB (with connectors) required.        |                       |                      |
| Table assumes max connector loss = 0.25 dB each; cable loss = 0.1 dB. |                       |                      |

#### Table 10: Maximum Cable Lengths for SAF9704 Antenna

#### 7.4.4 ANTENNA SIGNAL REQUIREMENTS

Although the Quicksilver's receiver can link to the Iridium satellites when the antenna is partially blocked (near buildings, in a room next to a window, etc.), the antennas must have a clear view of the sky to minimize acquisition time, provide better data throughput, and reduce power consumption.

Line of sight to satellite:

- Radio antenna must have a clear, unobstructed view of the sky.
- Nearby tall buildings or similar structures, heavy foliage, mountains, etc., can degrade performance if they block the signal between the Quicksilver and the satellite when the satellite is at low elevation angles.
- The signal may be completely lost if the operator enters a building with the Quicksilver.
- If the signal is blocked by an obstacle, the user may be able to wait a few minutes until another satellite passes overhead without relocating.

Data service disconnects:

- The most common cause of disconnects is a disruption in the line of sight between the radio antenna and the satellite.
- International Maritime Satellite (INMARSAT) terminals, Global Star (GSAT) units, radar devices, electrical substations, and broadcast stations may also cause disconnects.

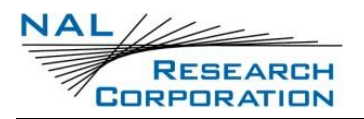

# 8 APPENDIX A: RECOVERY MODE

Certain failures (example: partial update) will cause the Quicksilver to enter into the Recovery mode. In the Recovery mode, firmware updates can be applied, user data can be cleared, the update log can be read, and the device can be rebooted over TCP with the help of a command line program. Contact NAL for help.

**NOTE**: The Configuration website is not available.

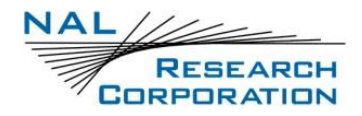

# **9** APPENDIX **B:** DESIGN SPECIFICATIONS

### 9.1 MECHANICAL SPECIFICATIONS

| Dimensions:           | 8.4" (21.34 cm) x 2.5" (6.86 cm) x 1.5" (3.81 cm) |
|-----------------------|---------------------------------------------------|
|                       | (see Appendix H: Mechanical Drawings)             |
| Weight:               | 26.2 oz (0.74 kg)                                 |
| Enclosure:            | .Aluminum (black anodized)                        |
| Data/Power Connector: | DB-25 (custom pinout)                             |
| RF Connectors:        | TNC female (Iridium), SMA female (GPS), RP-SMA    |
|                       | female (Wi-Fi)                                    |
| Status LEDs:          | Power, Iridium, Wi-Fi, GPS, Status                |
| Environmental Rating  | .IP67, Natural Convection Cooling                 |

### 9.2 IRIDIUM RF SPECIFICATIONS

| Operating Frequency:          | 1616.0 to 1626.5 MHz |
|-------------------------------|----------------------|
| Duplexing Method:             | TDD                  |
| Multiplexing Method:          | TDMA/FDMA            |
| RF TX output power (average): | 4.8 W                |

## 9.3 **GPS SPECIFICATIONS**

| Type of GPS Receiver:  | .u-blox MAX-8MQ                             |
|------------------------|---------------------------------------------|
| Receiver Type:         | .72-Channel GPS L1 C/A, SBAS, QZSS, GLONASS |
| Update Rate:           | .4 Hz                                       |
| Accuracy:              | .Position: 8.2 feet (2.5 meters) CEP        |
|                        | Position SBAS: 6.6 feet (2.0 meters) CEP    |
| Acquisition (typical): | .Hot starts: 1 second                       |
|                        | Aided starts: 2 seconds                     |
|                        | Cold starts: 29 seconds                     |
| Sensitivity:           | .Tracking: –166 dBm                         |
|                        | Reacquisition: -160 dBm                     |
|                        | Cold starts: –148 dBm                       |

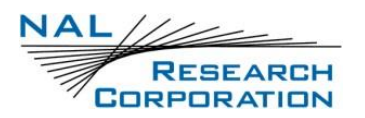

Operational Limits:.....Altitude: 164,000 feet (50,000 meters)

Velocity: 1,640 feet/second (500 m/s)

Dynamics: ≤ 4 g

As long as power is provided to the device, the GPS receiver provides real-time clock functionality and stores ephemeris data in its memory before turning off (sleeping between reports). The ephemeris data are valid up to two hours and can be used in future startup to improve time-to-first-fix.

## 9.4 WI-FI RF SPECIFICATIONS

| Operating Frequency: | 2.4 GHz           |
|----------------------|-------------------|
| Protocol:            | 802.11 b/g/n      |
| Data Rate:           | 54 Mbps (maximum) |
| Power Output:        | +16 dBm (maximum) |
| Sensitivity:         | –96 dBm (maximum) |

### 9.5 ELECTRICAL SPECIFICATIONS

| Voltage Input Range:             | +10 VDC to +32 VDC    |
|----------------------------------|-----------------------|
| Power Consumption at Full Power: | <1.75 A @ 12 VDC      |
| Max Power Consumption at Inrush: | 6 A @ 12 VDC          |
| Average Power Consumption:       | 0.4 to 0.8 A @ 12 VDC |

**NOTE:** Custom power supplies must be able to provide at least 3A at 12V during power up to ensure boot-up and correct function of the Quicksilver device. If the custom power supply does not limit current, up to 6A of current may be drawn at 12V during the initial inrush.

The average current drawn during transmission may vary depending on the field of view between the Quicksilver antenna and the Iridium satellite. The worst-case power consumption of the device using the full RF transmit power of the Iridium modem running in a continuous diagnostic mode is about 21W (1.75A at 12V).

However, this is not a typical use case. Real-world Quicksilver testing with a certified Iridium Antenna and a 6' patch cable in open sky showed average power consumption between 4.8 and 9.6W (0.4 to 0.8A at 12V). These tests used the full receive and transmit capability of the Quicksilver while sending and/or receiving data.

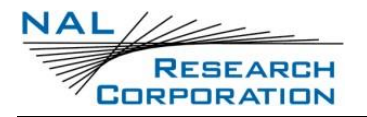

### 9.6 **ENVIRONMENTAL SPECIFICATIONS**

Design Operating Temperature Range: .....-40° C to +70° C (-4° F to +122° F)

Ingress Protection: ..... IP67

Operating Humidity: ......≤ 75% RH

NOTE: The Iridium 9770 transceiver will automatically shut down when it reaches -40C or +70C. Solar loading will expedite reaching the upper limit. Users should screen the Quicksilver from direct sunlight.

#### Notification

9770 Temperature Threshold Reached

December 31, 1999, 7:33:12 PM EST

The 9770 power amplifier temperature is 71.00 °C and the 9770 board temperature is 71.00 °C. The device will be shut down.

Close

Figure 43: Notification

## 9.7 DATA I/O SPECIFICATIONS

| hernet:10/100 Base-T |                    |  |
|----------------------|--------------------|--|
| Serial (RS-232):     | EIA-232, 19.2 kbps |  |
| Wi-Fi:               |                    |  |

### 9.8 RELATED HARDWARE

| AC Power Adapter: | .POWS010 AC/DC Supply with 12 VDC/2.0 A (max)        |
|-------------------|------------------------------------------------------|
|                   | output                                               |
| Data Adapter:     | .433-19004-002 DB-25 break-out with RJ45             |
|                   | (Ethernet), DB-9 (Serial), Power (locking connector) |
| Mounting Bracket: | #433-19004-003 Aluminum with mounting hole           |
|                   | patterns                                             |

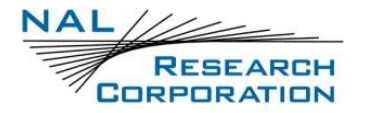

**NOTE**: Refer to Figure 49 and Figure 50 for the Quicksilver Power Adapter and

Data Adapter design specifications

**NOTE**: Refer to Figure 51 for the Mounting Bracket design specifications

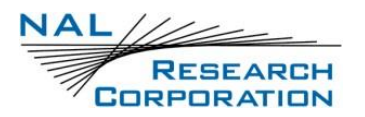

# **10 APPENDIX C: STANDARDS COMPLIANCE**

The Quicksilver Modem has been tested and certified to the regulatory and technical certifications of FCC Part 15 (FCC ID#: 2AVMSQS100) and is undergoing regulatory and technical certifications for Canada/ISED and European Union/CE. The Iridium 9770 transceiver inside the Quicksilver is tested to the regulatory and technical certifications for FCC, Canada, and CE and certified under FCC ID#: Q639770, assuming an antenna with a gain of approximately +3 dBiC. The Texas Instruments WL1837MOD Wi-Fi transceiver inside the Quicksilver is tested to the regulatory for FCC, Canada, and CE and certifications and technical certifications for FCC ID#: 264-WL18DBMOD.

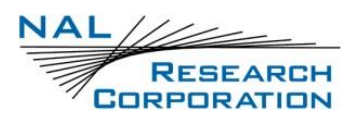

# **11 APPENDIX D: EXPORT COMPLIANCE**

The Quicksilver is controlled by the export laws and regulations of the United States of America (USA). It is the policy of NAL Research to fully comply with all U.S. export and economic sanction laws and regulations. The export of NAL Research products, services, hardware, software and technology must be made only in accordance with the laws, regulations and licensing requirements of the U.S. government. NAL Research customers must also comply with these laws and regulations. Failure to comply can result in the imposition of fines and penalties, the loss of export privileges, and termination of your contractual agreements with NAL Research.

The export and re-export of NAL Research products and services are subject to regulation by the Export Administration Regulations (15 CFR 730-744), as administered by the U.S. Department of Commerce, Bureau of Industry and Security (BIS).

See: <u>https://www.bis.doc.gov/index.php/regulations/export-administration-regulations-ear</u> for further information on BIS and the Export Administration Regulations (EAR). Additional export restrictions are administered by the U.S. Department of the Treasury's Office of Foreign Asset Controls (OFAC). See: <u>http://www.ustreas.gov/ofac</u> for further information on OFAC and its requirements.

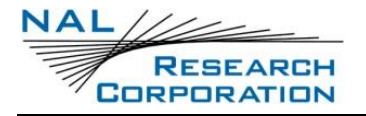

# **12 APPENDIX E: WEB API**

Details of the Quicksilver's web API for client applications can be found in the NAL document *WebApi.yml* available upon request from <u>Support@nalresearch.com</u>. This document is a text file documenting the API using the OpenAPI standard. For a more graphical view of the API, copy and paste the text of the document into the online Swagger Editor at

https://editor.swagger.io.

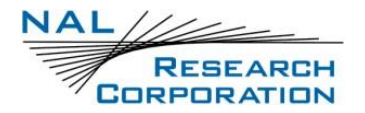

# **13 APPENDIX F: AT COMMANDS**

For details on AT commands available on the Quicksilver, refer to the NAL document *AT Commands for Quicksilver QS-100* available upon request from <u>Support@nalresearch.com</u>.

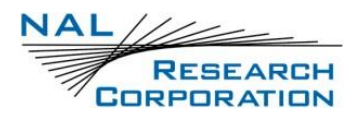

# **14 APPENDIX G: COMMON FIREWALL SETTINGS**

NAL Research recommends only allowing the necessary traffic through the outgoing firewall to ensure background apps and services will not be using data. If you are convinced that your connected devices will not generate unnecessary traffic on the network, you may add a rule to allow all traffic.

| DEVICE            |                                                                           |     |
|-------------------|---------------------------------------------------------------------------|-----|
| Status            | Q QUICKOLLER                                                              |     |
| Security          | Outgoing Firewall                                                         |     |
| Users             | Runtime Startup                                                           |     |
| Self Test         |                                                                           |     |
| Firmware          | Rules                                                                     |     |
| Power             |                                                                           |     |
| About             | Data not matched by any rules will be blocked.                            | Add |
| CONFIGURATION     | dns                                                                       | ⊠ × |
| Management        | $8.8.8.8 \rightarrow \text{Allow}$                                        |     |
| GPS               |                                                                           |     |
| Iridium           | dns2 $1.1.1.1 \rightarrow \text{Allow}$                                   | ZX  |
| Ethernet          |                                                                           |     |
| Wi-Fi             |                                                                           |     |
|                   | Notes                                                                     |     |
|                   | Rules are processed from top to bottom until there is a match.            |     |
| Outgoing Firewall | Rule names must be 1-15 characters that are alphanumeric or one of $\$ .~ |     |

#### Figure 44: Outgoing Firewall Page

### **14.1 WEB BROWSING**

- Allow ports 80 and 443 for TCP for all IP addresses
- Allow port 53 for and DNS servers (such as the ones in the DNS configuration)

## **14.2 NETWORK OPERATING CENTER (NOC)**

Allow the single IP address of the NOC for the necessary port(s) and protocol (likely TCP).

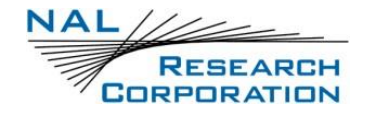

# **15 APPENDIX H: MECHANICAL DRAWINGS**

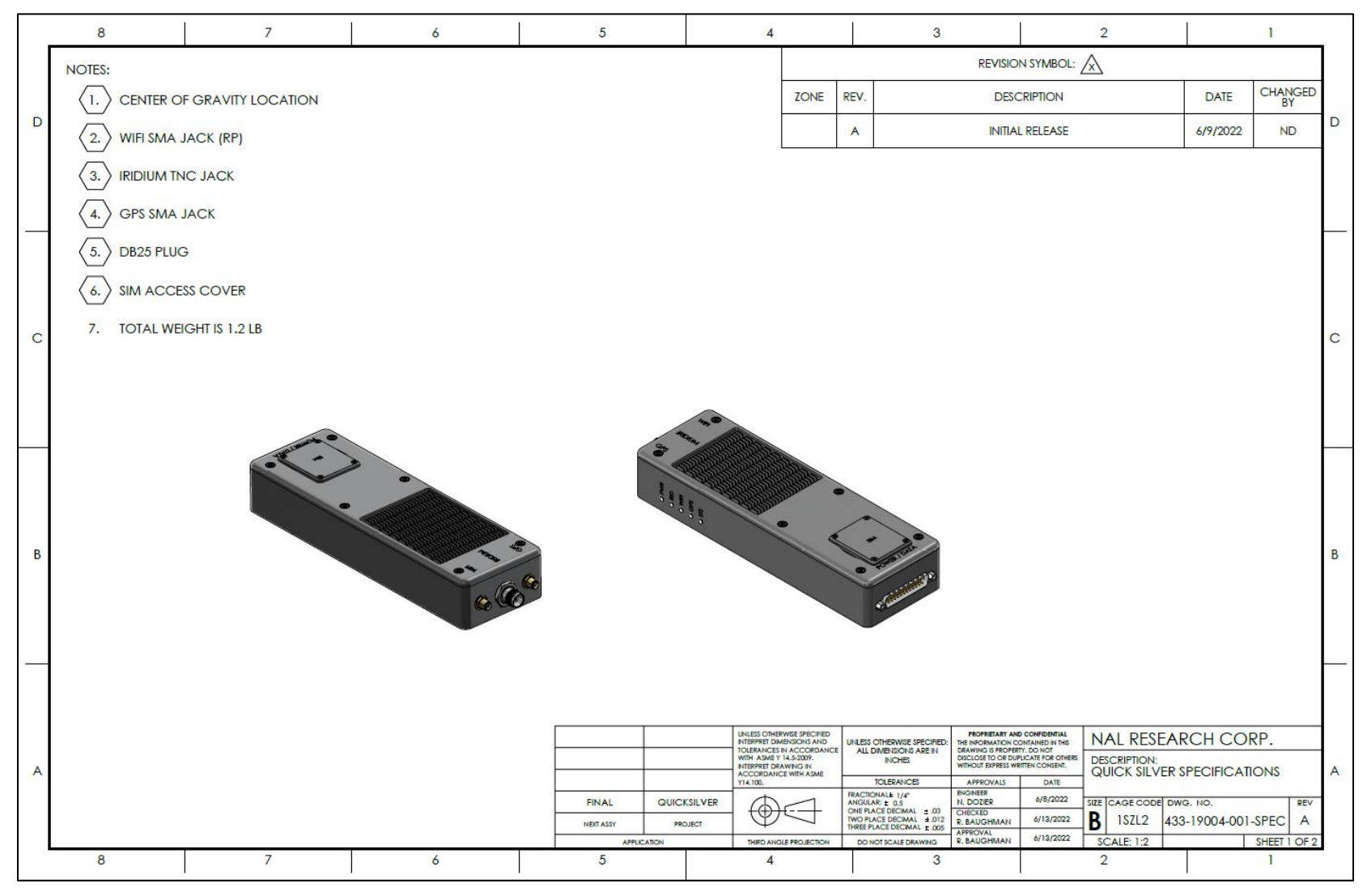

Figure 45: Quicksilver Specifications (1 of 2)

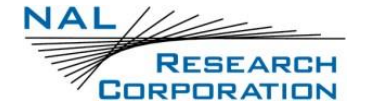

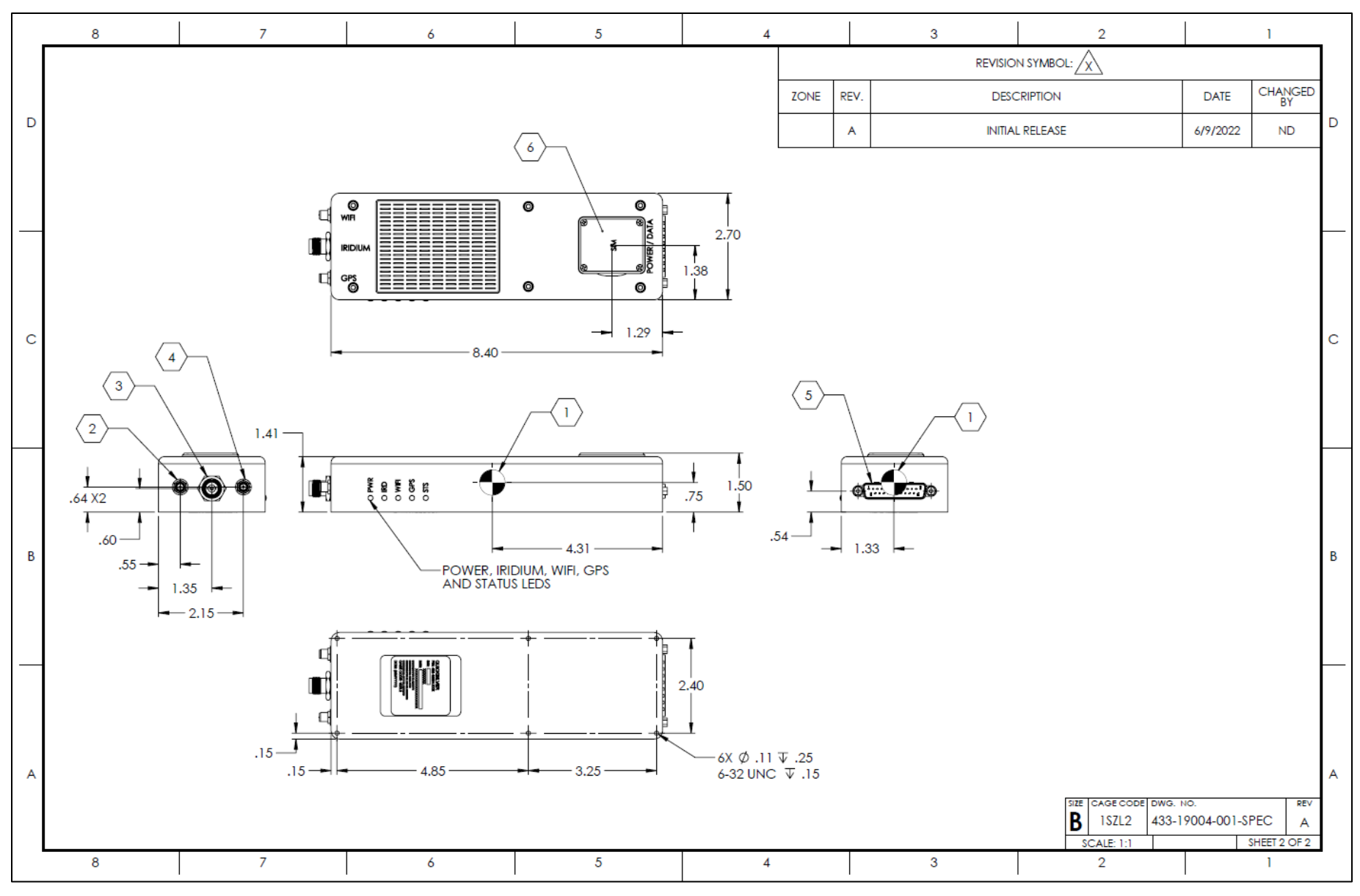

Figure 46: Quicksilver Specifications (2 of 2)

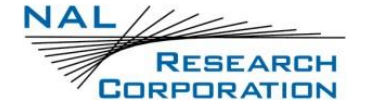

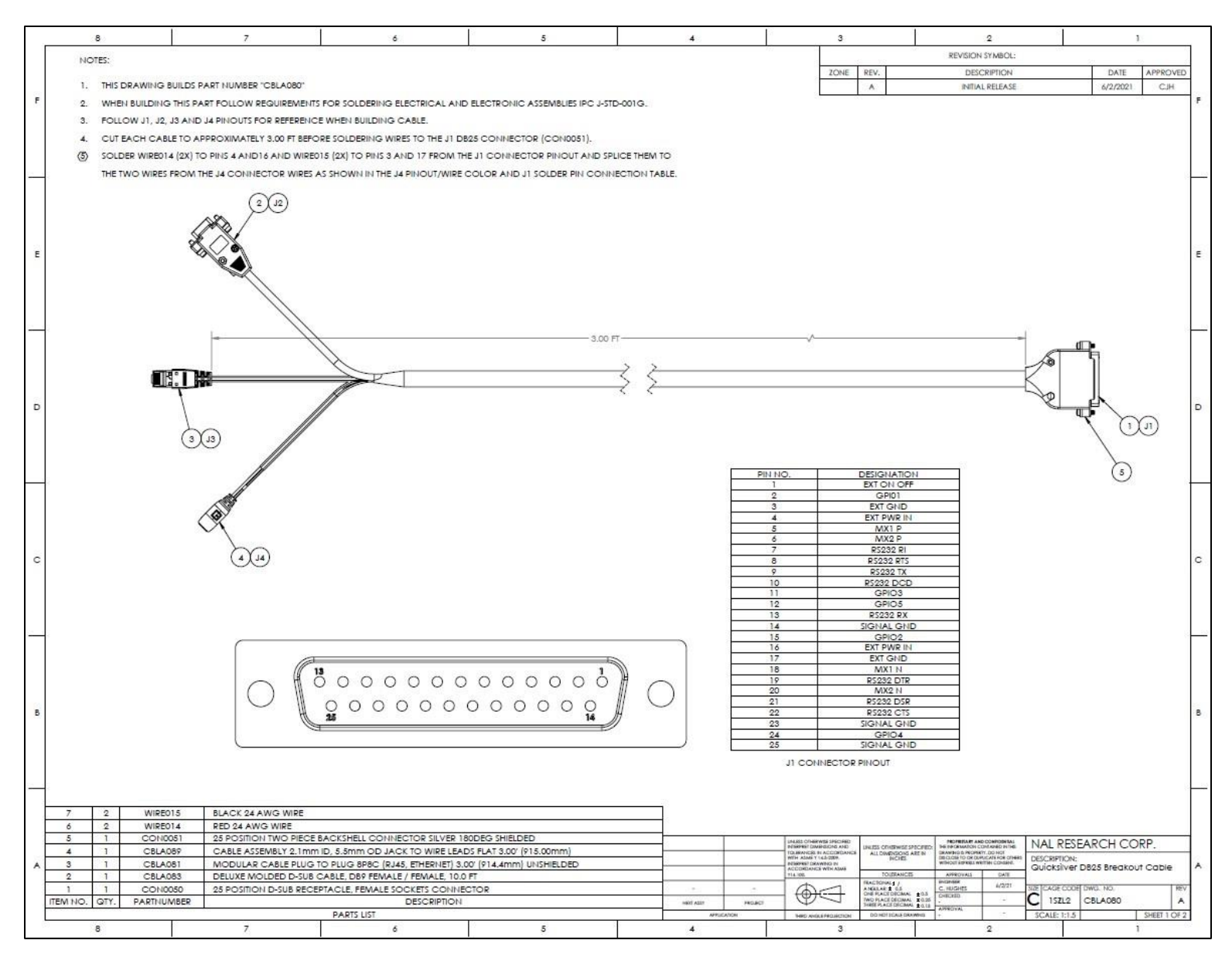

Figure 47: Quicksilver DB-25 Breakout Cable

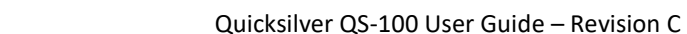

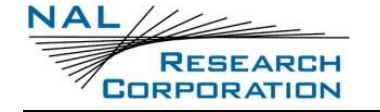

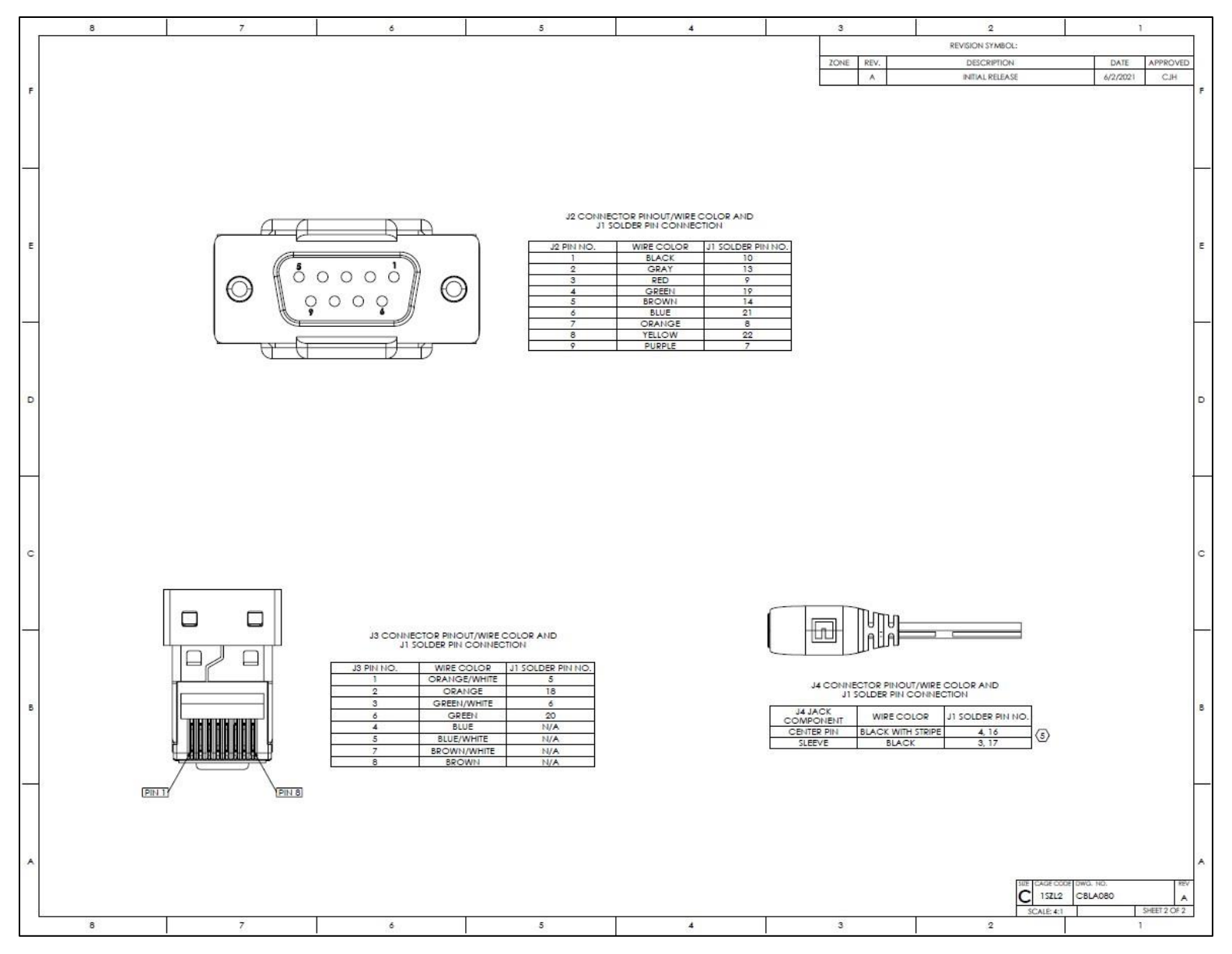

Figure 48: Quicksilver DB-25 Breakout Cable Connectors

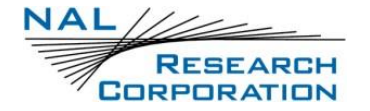

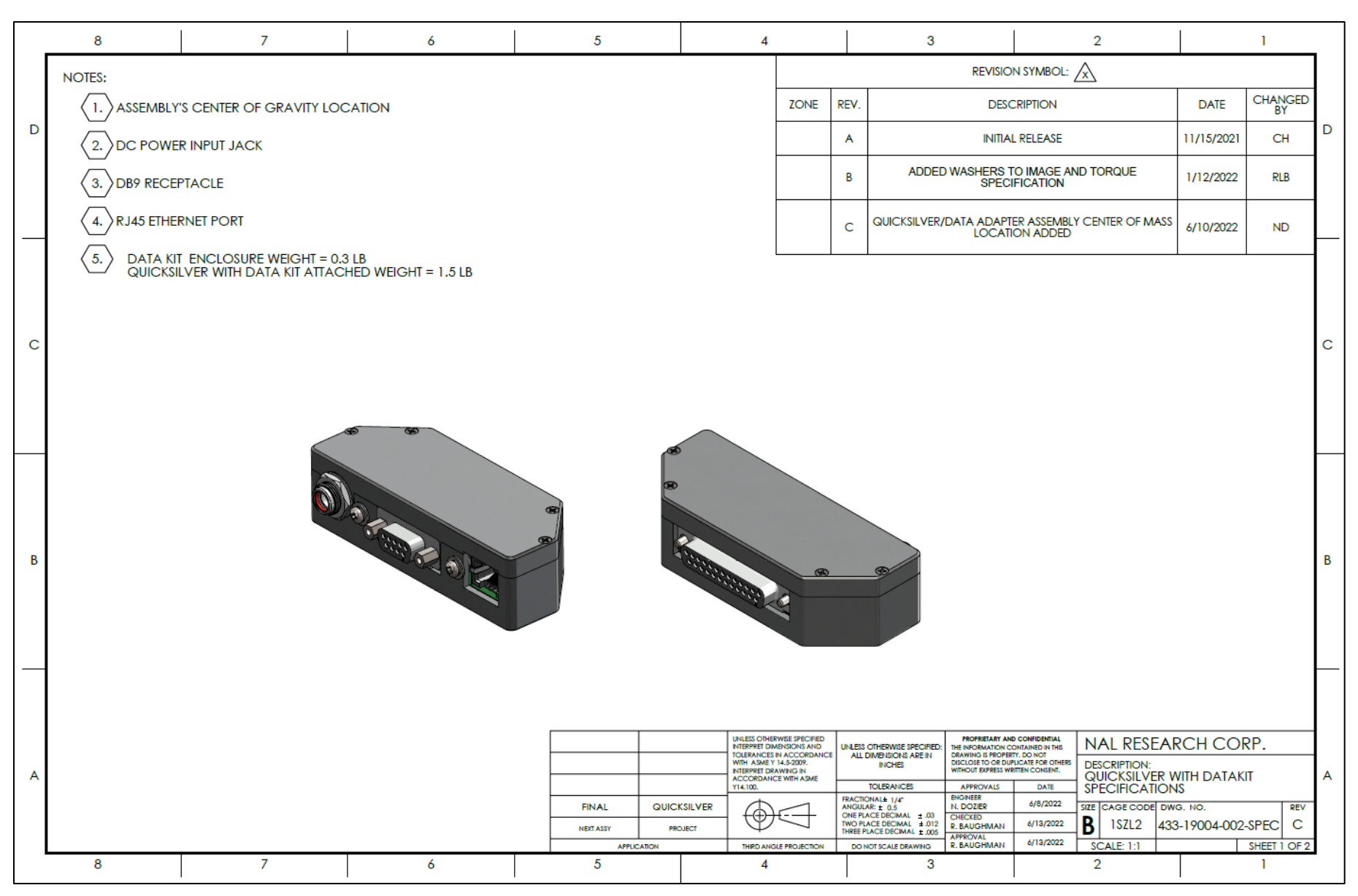

Figure 49: Quicksilver Data and Power Adapter (1 of 2)
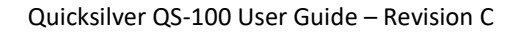

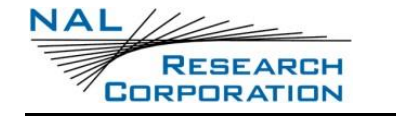

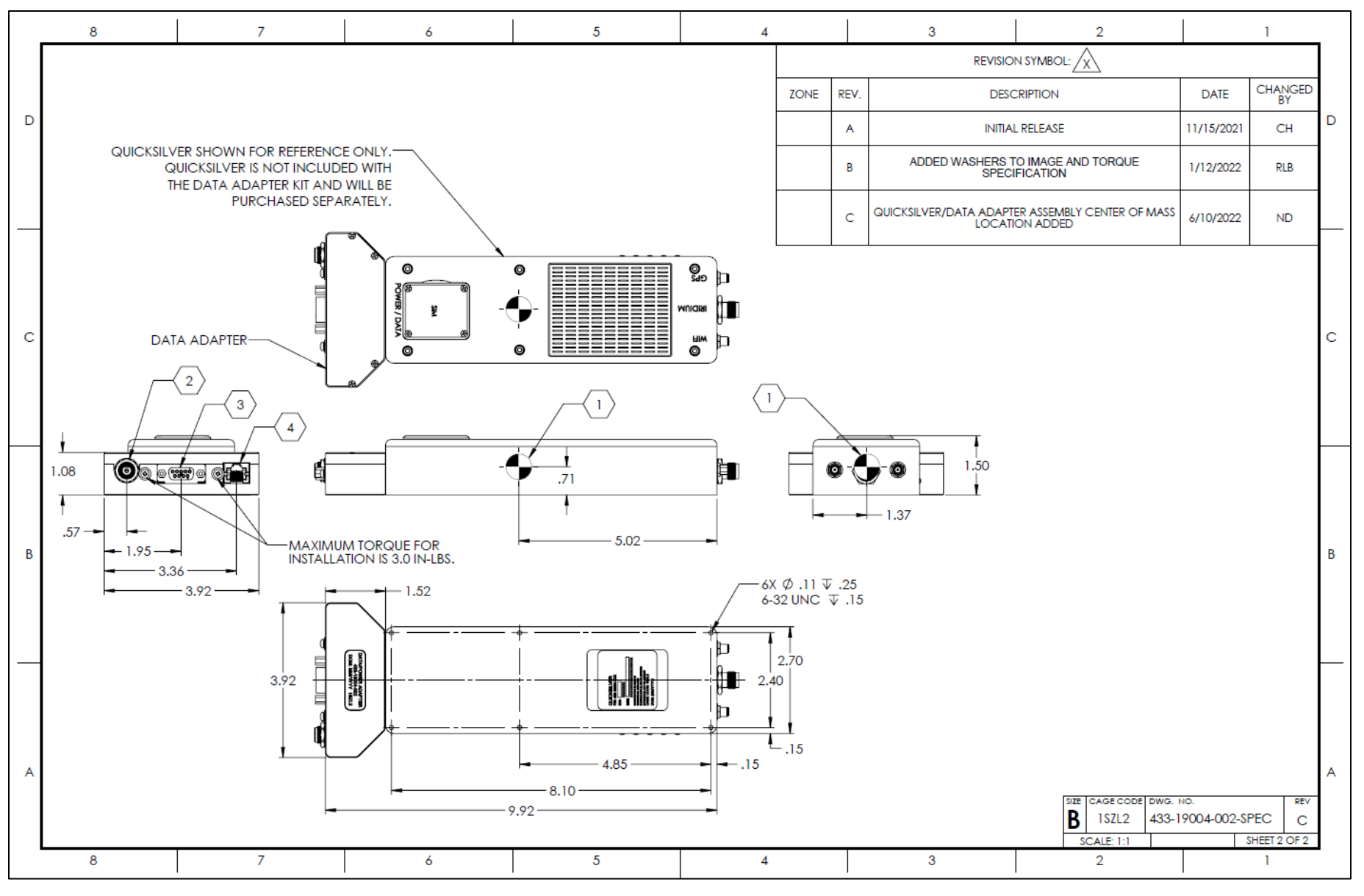

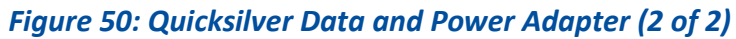

RESEARCH

NAL

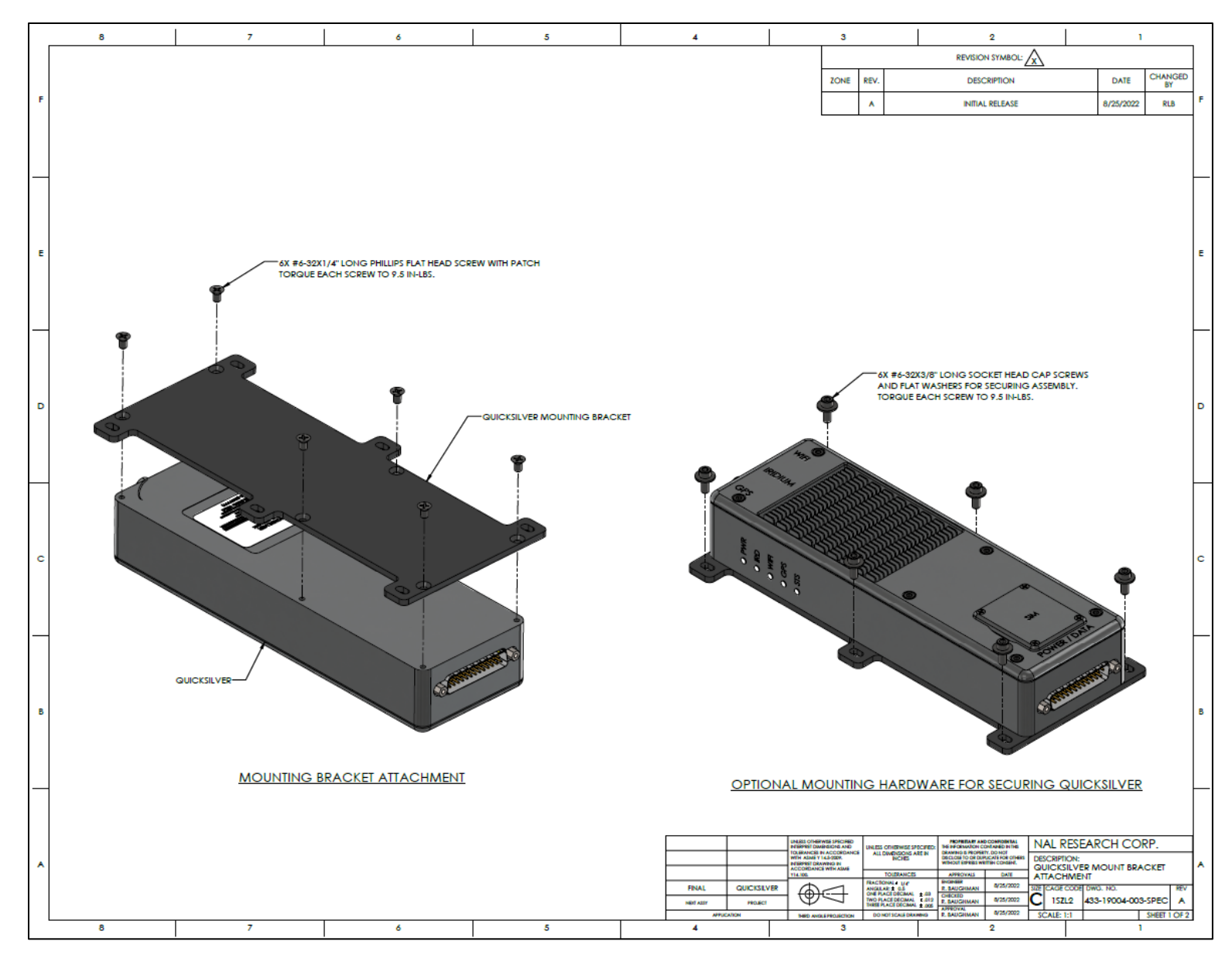

Figure 51: Mounting Bracket (1 of 2)

RESEARCH

NAL

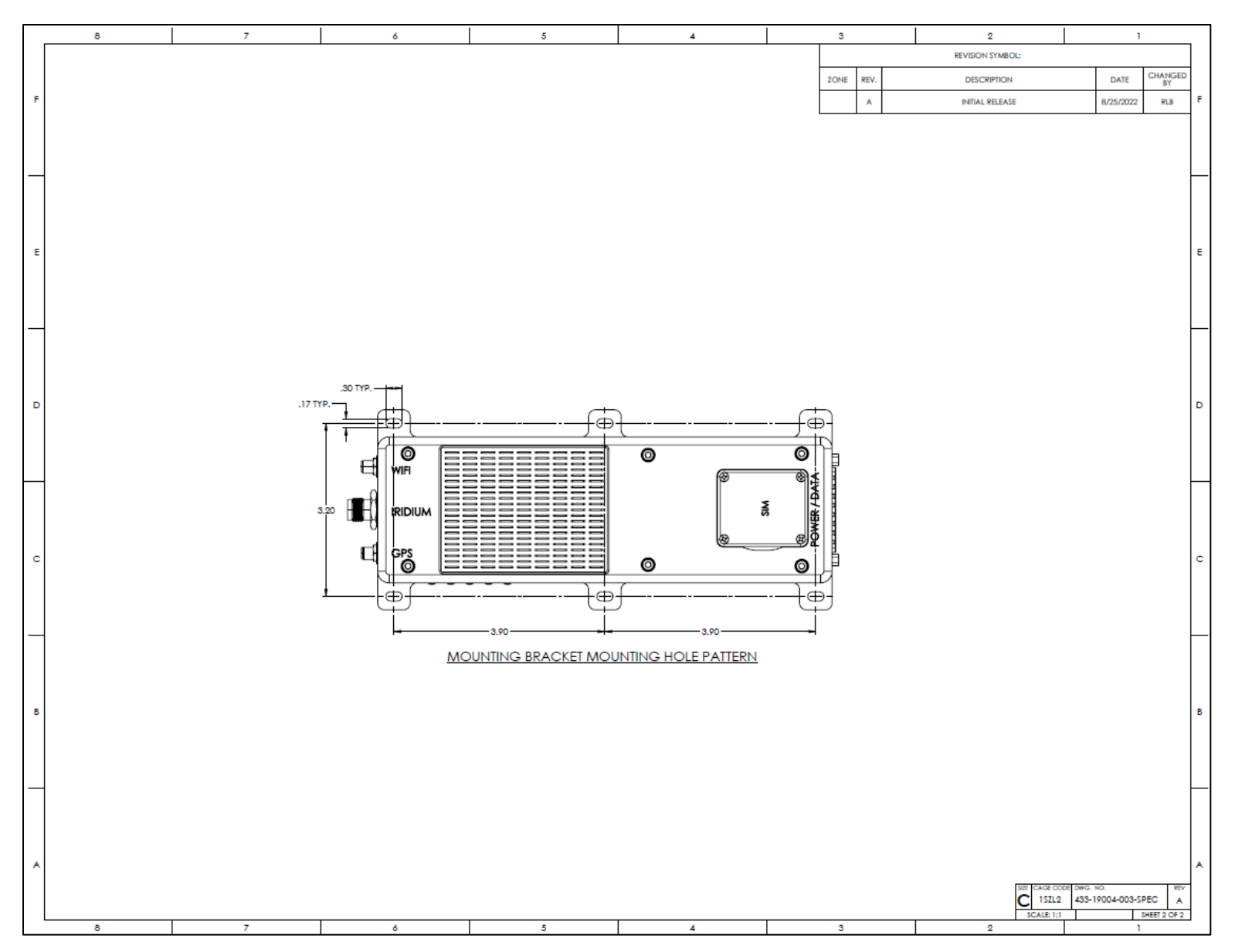

Figure 52: Mounting Bracket (2 of 2)